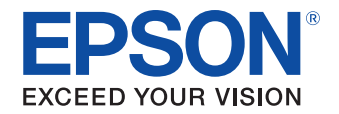

# **TM-T2OI**Utility ユーザーズマニュアル

#### 概要

TM-T20II Utilityの特長や動作環境、インストールおよび アンインストールについて説明します。

### 使い方

TM-T20II Utilityの使い方について説明します。

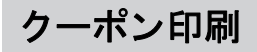

クーポン機能の使い方について説明します。

M00070402 Rev.C

#### ご注意

- 本書の内容の一部または全部を無断で転載、複写、複製、改ざんすることは固くお断りします。
- 本書の内容については、予告なしに変更することがあります。最新の情報はお問い合わせください。
- 本書の内容については、万全を期して作成いたしましたが、万一ご不審な点や誤り、記載もれなど、お気づきの 点がありましたらご連絡ください。
- 運用した結果の影響については、上項に関わらず責任を負いかねますのでご了承ください。
- 本製品がお客様により不適切に使用されたり、本書の内容に従わずに取り扱われたり、またはエプソンおよびエ プソン指定の者以外の第三者により修理・変更されたことなどに起因して生じた損害などにつきましては、責任 を負いかねますのでご了承ください。
- エプソン純正品およびエプソン品質認定品以外のオプションまたは消耗品を装着してトラブルが発生した場合には、責任を負いかねますのでご了承ください。

#### 商標について

EPSON、EXCEED YOUR VISION および ESC/POS はセイコーエプソン株式会社の登録商標です。

Microsoft<sup>®</sup>、Windows<sup>®</sup>、Windows Vista<sup>®</sup>、Windows Server<sup>®</sup> は米国 Microsoft Corporation の米国およびその他の国における商標または登録商標です。

Bluetooth<sup>®</sup>のワードマークおよびロゴは、Bluetooth SIG, Inc. が所有する登録商標であり、セイコーエプソン株式 会社はこれらのマークをライセンスに基づいて使用しています。

その他の製品名および会社名は、各社の商標または登録商標です。

#### ESC/POS<sup>®</sup> コマンドシステム

EPSON は、独自の POS プリンターコマンドシステム、ESC/POS により、業界のイニシアチブをとってきました。 ESC/POS は特許取得済みのものを含む数多くの独自のコマンドを持ち、高い拡張性で多才な POS システムの構築を 実現します。ほとんどの EPSON POS プリンターとディスプレイに互換性を持つほか、この独自の制御システムには フレキシビリティーもあるため、将来アップグレードが行いやすくなります。その機能と利便性は世界中で評価され ています。

© Seiko Epson Corporation 2013-2015. All rights reserved.

# 安全のために

### 記号の意味

本書では以下の記号が使われています。それぞれの記号の意味をよく理解してから製品を取り扱ってください。

| 注意 | ご使用上、必ずお守りいただきたいことを記載しています。この表示を無視して誤った取り扱い<br>をすると、製品の故障や動作不良の原因になる可能性があります。 |
|----|-------------------------------------------------------------------------------|
| 参考 | 補足説明や知っておいていただきたいことを記載しています。                                                  |

# 使用制限

本製品を航空機・列車・船舶・自動車などの運行に直接関わる装置・防災防犯装置・各種安全装置など機能・精度な どにおいて高い信頼性・安全性が必要とされる用途に使用される場合は、これらのシステム全体の信頼性および安全 維持のためにフェールセーフ設計や冗長設計の措置を講じるなど、システム全体の安全設計にご配慮いただいた上で 当社製品をご使用いただくようお願いいたします。

本製品は、航空宇宙機器、幹線通信機器、原子力制御機器、医療機器など、きわめて高い信頼性・安全性が必要とされる用途への使用を意図しておりませんので、これらの用途には本製品の適合性をお客様において十分ご確認の上、ご判断ください。

# 本書について

### 本書の目的

本書は、TM-T20II Utilityの使用に必要な情報を提供することを目的としています。

### 本書の構成

本書は次のように構成されています。

- 第1章 概要
- 第2章 使い方
- 第3章 クーポン印刷

# 目次

| 3    | 安全のために                                    | 3 |
|------|-------------------------------------------|---|
| Ī    | 記号の意味                                     | 3 |
| ■伯   | 使用制限                                      | 3 |
| <br> | 本書について                                    | 3 |
| 7    | <br>本書の目的                                 | 3 |
| z    | ▲ 二 ○ 二 □ □ □ □ □ □ □ □ □ □ □ □ □ □ □ □ □ | 3 |
|      | 目次                                        | 4 |

| 7  |
|----|
| 7  |
| 8  |
| 9  |
| 9  |
| 10 |
|    |

| 使い方                                                         | 11             |
|-------------------------------------------------------------|----------------|
| ■ TM-T20II Utility の起動                                      | 11             |
| TM-T20II Utility を起動する<br>通信ポートを追加して TM-T20II Utility をお動する |                |
| ■現在の設定                                                      |                |
| ■ 動作テスト                                                     | 19             |
| ■ 電子ジャーナル                                                   | 20             |
| 電子ジャーナルデータの保管場所<br>電子ジャーナルの設定<br>電子ジャーナルの確認                 | 20<br>20<br>21 |
| ■ ロゴの登録                                                     | 24             |
| ロゴの登録                                                       | 27             |
| ■ 用紙節約の設定                                                   | 31             |
| ■ 自動用紙カットの設定                                                | 33             |
| ■ 印刷制御の設定                                                   | 35             |
| ■ フォントの設定                                                   |                |
| ■オプションブザーの設定                                                | 37             |
| ■通信 I/F の設定                                                 |                |
| ■ 設定の保存と復元                                                  | 45             |
| プリンターの設定をファイルに保存する<br>設定をプリンターに復元する                         | 45<br>47       |

| クーポン印刷                     | 49 |
|----------------------------|----|
| ■ 概要                       |    |
| 印刷の仕組み                     | 49 |
| クーポン印刷の方法                  | 50 |
| オートカット時のロゴ印刷               | 52 |
| クーポンデータ形式                  | 52 |
| 環境                         | 53 |
| セットアップ                     | 53 |
| ■設定                        | 54 |
| クーポンの登録                    | 55 |
| クーポンの印刷方法の設定               | 59 |
| クーポン印刷の設定                  | 61 |
| 印刷順番の指定                    | 62 |
| 印刷頻度の指定                    | 63 |
| ■Coupon Generator でクーポンを登録 | 64 |
| ■ クーポンの印刷                  | 65 |
| ポップアップ選択で印刷する場合            | 65 |
| 印刷結果の確認                    | 67 |
| ■ FAQ                      | 68 |
| Acknowledgements           | 70 |

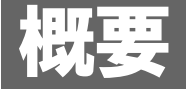

本章では、TM-T2OII Utilityの概要、動作OS、インストールとアンインストール方法について説明しています。

### 概要

「TM-T2OII Utility」は、TM-T2OII のパラメーターを確認し、設定する、TM-T2OII 専用のユーティリティーです。 以下の機能があります。

| メニュー                        | 機能                                                      | ページ      |
|-----------------------------|---------------------------------------------------------|----------|
| 動作テスト                       | • テスト印刷                                                 | ➡ 19 ページ |
| 電子ジャーナル <sup>*1 *2</sup>    | • 電子ジャーナルの設定                                            | ➡ 20 ページ |
| ロゴの登録                       | <ul> <li>ロゴの登録</li> </ul>                               | ➡ 24 ページ |
| クーポンの設定 <sup>*1 *2 *3</sup> | • クーポンの登録                                               | ➡ 49 ページ |
|                             | • クーポン印刷の設定                                             |          |
| 用紙節約の設定 <sup>*3</sup>       | • 上下余白の削減                                               | ➡ 31 ページ |
|                             | <ul> <li>行間 / 改行の削減率</li> </ul>                         |          |
|                             | • バーコード高さの削減率                                           |          |
| 自動用紙カット <sup>*3</sup>       | • カバークローズ時に用紙を自動カットする                                   | ➡ 33 ページ |
|                             | • 用紙カット時にロゴを印刷する                                        |          |
| 印刷制御の設定                     | ● 用紙幅 - 桁数                                              | ➡ 35 ページ |
|                             | • ロゴ登録 180dpi サイズ互換モード                                  |          |
|                             | <ul> <li>● 印字濃度</li> </ul>                              |          |
|                             | <ul> <li>● 印字速度</li> </ul>                              |          |
|                             | ● 電源容量                                                  |          |
| フォントの設定                     | • デバイスフォントのコードページ                                       | ➡ 36 ページ |
|                             | <ul> <li>国際文字セット</li> </ul>                             |          |
| オプションブザー                    | • 外付けオプションブザー設定                                         | ➡ 37 ページ |
| 通信 I/F の設定                  | <ul> <li>Bluetooth<sup>®</sup>設定(パスキー、デバイス名)</li> </ul> | ➡ 39 ページ |
|                             | • シリアル設定                                                |          |
|                             | • USB クラス                                               |          |
|                             | • イーサーネット設定                                             |          |
| 設定の保存と復元                    | • ロゴ登録ファイルとプリンターの設定をファイルに保存する                           | ➡ 45 ページ |
|                             | • 保存したファイルから設定をプリンターに復元する                               |          |

\*1: Windows 2000 では使用できません。

\*2: プリンタードライバーがインストールされていない場合は、利用できません。

(ドライバーの種類とバージョンについては、 🔿 53 ページ「環境」を参照してください。)

\*3: プリンターのバージョンにより使用できないため、表示されない場合があります。

# サポート OS

- Given Windows 10 (32 bit / 64 bit)
- Given Windows 8.1 (32 bit / 64 bit)
- □ Windows 8 (32 bit/64 bit)
- □ Windows 7 SP1 (32 bit/64 bit)
- □ Windows Vista SP2 (32 bit/64 bit)
- □ Windows XP SP3 (32 bit)
- Windows 2000 SP4 \*
- □ Windows Server 2012 (64 bit)
- □ Windows Server 2008 R2 SP1
- □ Windows Server 2008 SP2 (32 bit/64 bit)
- Windows Embedded for Point of Service
- □ Windows Embedded POSReady 2009

\* Windows 2000 では、TM-T20II Utility は USB プリンタークラスの TM-T20II をサポートしていません。TM-T20II をベン ダークラスにしてご利用ください。

# インストール

注意

TM-T2OIIUtility\*\*\*.exe を実行してください。

Administrator 権限でインストールしてください。

お客様が画像編集アプリケーションで作成したクーポンを、EPSON Coupon Generator で登録する場合は、 ゼットアップタイプ 画面で、 EPSON Coupon Generator をチェックして、インストールしてください。 Coupon Generator をインストールすると、 [デバイスとプリンター] に EPSON Coupon Generator (TM-T20II) が追加されます。

### アンインストール

以下の手順でアンインストールしてください。

- ▲ コンピューターで実行している、他のすべての作業を終了します。
- 2 [スタート]-[コントロールパネル]-[プログラムのアンインストール]を選択します。
   ▶ 10ページ「OS による違い」を参照してください。
- 3 <sup>ベ</sup>プログラムのアンインストールまたは変更 <sup>ベ</sup>画面が表示されます。[EPSON TM-T20II Utility Ver.x.x] をダブルクリックします。
- 4 アンインストールの確認の画面が表示されます。[はい]をクリックします。 アンインストールされます。
- 5 <sup>(</sup>アンインストール完了<sup>(</sup>) 画面が表示されます。[完了] をクリックします。

# OSによる違い

| 項目                    | 説明                                                                        |
|-----------------------|---------------------------------------------------------------------------|
| 両面の説明                 | 本書では Windows 7 の画面で説明をしています。                                              |
| 画面の読明                 | 他の OS をご使用の場合は、読み換えてお使いください。                                              |
|                       | Windows 10                                                                |
|                       | [スタート]-[すべてのアプリ]-[EPSON TM-T20   Utility]- [TM-T20   Utility]             |
|                       | Windows 8/Windows 8.1                                                     |
|                       | [スタート]-[すべてのアプリ]-[TM-T20   Utility]                                       |
|                       | Windows 7                                                                 |
| TM_T20II I Hilityのお動  | [スタート] - [すべてのプログラム] - [EPSON] - [TM-T20   Software] - [TM-T20   Utility] |
| TWI-TZOII Otility の起動 | Windows Vista                                                             |
|                       | [スタート] - [すべてのプログラム] - [EPSON] - [TM-T20   Software] - [TM-T20   Utility] |
|                       | Windows XP                                                                |
|                       | [スタート] - [すべてのプログラム] - [EPSON] - [TM-T20   Software] - [TM-T20   Utility] |
|                       | Windows 2000                                                              |
|                       | [スタート] - [すべてのプログラム] - [EPSON] - [TM-T20   Software] - [TM-T20   Utility] |
|                       | Windows 10                                                                |
|                       | [ スタート ] - [ 設定 ] - [ システム ] - [ アプリと機能 ]                                 |
|                       | Windows 8/Windows 8.1                                                     |
|                       | │ [ デスクトップ ] - サイドバー[ 設定 ] - [ コントロールパネル ] - [ プログラムのアンイ                  |
|                       | レストール」                                                                    |
|                       | Windows 7                                                                 |
| アンインストール              | [ スタート ] - [ コントロールパネル ] - [ ブログラムのアンインストール ]                             |
|                       | Windows Vista                                                             |
|                       | [ スタート ] - [ コントロールパネル ] - [ ブログラムのアンインストール ]                             |
|                       | Windows XP                                                                |
|                       | [スタート ]- [コントロールパネル ]- [ブログラムの追加と削除 ]<br>                                 |
|                       | Windows 2000                                                              |
|                       | [ スタート ] - [ 設定 ] - [ コントロールパネル ] - [ アプリケーションの追加と削除 ]                    |

本書では OS によって記載内容が異なる場合があります。以下を参照してください。

# 使い方

本章では、TM-T2OII Utilityの使い方について説明しています。

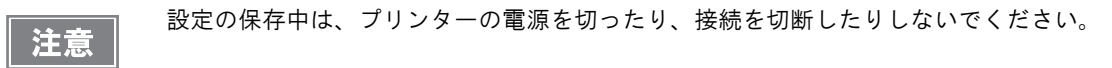

# TM-T20II Utilityの起動

### TM-T20II Utility を起動する

以下の手順で、TM-T2OII Utility を起動します。

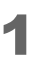

[ スタート ] - [ すべてのプログラム ] - [EPSON] - [TM-T20II Software] -[TM-T20II Utility] を選択します。

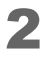

参考

以下の画面が表示されます。TM-T2OII Utility を使用したいプリンターを選択し、[OK] をクリックします。

プリンターが表示されない場合は、[ポートの追加]をクリックします。 ➡ 13ページ 「通信ポートを追加して TM-T20II Utility を起動する」を参照してください。

| TM-T20II シリアル COM3 |
|--------------------|
|                    |
| ポートの消除             |
|                    |

3 TM-T2OII Utility が起動します。<sup>2</sup> 現在の設定<sup>2</sup> 画面に取得した値が表示されます。

USB 接続の場合、接続したプリンターを識別するには、TM-T2OII Utility を起動後にテスト印刷するか、プリンター側面のシリアル番号と TM-T2OII Utility に表示されたプリンターのシリアル番号を確認してください。

初めて TM-T2OII Utility を実行した時は、プリンターと通信できないと起動しません。

ただし、一度通信を確立した場合は、プリンターがオフラインの場合でも前回のプリンターの設定情報を元に 起動します。

| 🕷 TM-T20II Utility Ver. |              |                          |
|-------------------------|--------------|--------------------------|
| 現在の設定                   | 現在の設定        |                          |
| 動作テスト                   | ロゴの登録:       | 登録数:1                    |
| ロゴの登録                   |              | メモリー使用量 0 KB, 全容量 256 KB |
| クーポンの設定                 | クーポンの設定:     | 印刷しない                    |
| 用紙節約の設定                 | 用紙節約の設定:     | 無効                       |
| 自動用紙カット                 | 自動用紙カットの設定:  | 無効                       |
|                         | 印刷制御の設定:     | 用紙幅と印字桁鼓:80mm-48桁        |
| [高度な設定]                 |              |                          |
| 印刷制御の設定                 | ノオノトの増えた:    |                          |
| コーントの予定                 | オブションブザーの設定: | 国際大学と外に日本                |
| フォントの設定                 | 通信1月の設定:     | インターフェースの種業類:シリアル        |
| */>=//                  |              | 38400 bps                |
| 通信I/Fの設定                |              |                          |
| 設定の保存と復元                |              | <b>王王</b> 朱田)青寨區         |
| TM-T20II<br>ポート:        | ステータス: オン    | シリアル番号:                  |

### 通信ポートを追加して TM-T20II Utility を起動する

以下の手順で、通信ポートを追加します。

- 1 [スタート] [すべてのプログラム] [EPSON] [TM-T20|| Software] [TM-T20|| Utility] を選択します。
- 2 以下の画面が表示されます。[ポートの追加]をクリックします。

| Т | M-T20II Utility              |                                          | ×                                         |
|---|------------------------------|------------------------------------------|-------------------------------------------|
|   | クリンターを<br>グリンターが持<br>してください。 | <b>選択して[OK]ボタンを押し</b><br>き続されているポートがリスト( | <b>ってください</b><br>こ存在しない場合は「ポートの追加」でポートを追加 |
|   | モデル名                         | インターフェースの種類                              | ポートの情報                                    |
|   | TM-T20II                     | シリアル                                     | COM 3                                     |
|   |                              |                                          |                                           |
|   |                              |                                          |                                           |
|   |                              |                                          |                                           |
|   |                              |                                          |                                           |
|   | ポートの追加                       | ポートの削り除                                  |                                           |
|   | 言語の選択                        | 選択:日本語                                   | ОК <i><b>キャンセル</b></i>                    |

3 <sup>
 <sup>
 *<sup>(</sup>*ポートの追加<sup>(</sup>) 画面が表示されます。追加するポートの設定をします。設定後、[OK] を クリックします。
</sup></sup>

|            | ポートの追加                                                                   |
|------------|--------------------------------------------------------------------------|
|            | TM-T20IIと接続するインターフェースを選択してください。                                          |
|            | Bluetooth シリアル パラレル USB イーサーネット                                          |
|            | ポート: 検索                                                                  |
|            |                                                                          |
|            |                                                                          |
|            |                                                                          |
|            | ペアリングを実行                                                                 |
|            |                                                                          |
|            | 通信テスト OK キャンセル                                                           |
| • ポ・<br>ま・ | ートが通信できない場合、エラーメッセージが表示されます。その場合、ポートは追加でき<br>せん。プリンターの接続や、通信設定を確認してください。 |
| ئد _ ●     | 型信ナスト」はナスト印刷ではなく、通信結果を画面に衣示しまり。<br>                                      |
|            | TM-T20II Utility                                                         |
|            | 通信テストは成功しました。                                                            |
|            | ОК                                                                       |

#### $\square$ Bluetooth<sup>®</sup>

| 項目       | 説明                                                                                                    |
|----------|----------------------------------------------------------------------------------------------------|
| ポート      | 使用するコンピューターの仮想シリアルポートを選択します。                                                                                                    |
| 検索       | 通信可能な仮想シリアルポートを検索します。                                                                                                    |
| ペアリングを実行 | EPSON TM <i>Bluetooth<sup>®</sup></i> Connector を起動します。<br>EPSON TM <i>Bluetooth<sup>®</sup></i> Connector からプリンターのペアリングをしてください。 |
| 通信テスト    | 通信テストをします。                                                                                                    |

#### □ シリアル

| 項目      | 説明                                                                                                    |
|---------|----------------------------------------------------------------------------------------------------|
| ポート     | 使用するコンピューターのシリアルポートを選択します。                                                                                            |
| 検索      | 通信可能なシリアルポートを検索します。                                                                                                   |
| 通信速度    | 通信速度を設定します。                                                                                                    |
| パリティ    | パリティーを設定します。                                                                                                    |
| データビット  | ビット長を設定します。                                                                                                    |
| ストップビット | ストップビットを設定します。                                                                                                    |
| 仮想ポート設定 | EPSON TM Virtual Port Driver Assignment Tool を起動します。<br>詳細はEPSON TM Virtual Port Driver Ver.Xユーザーズマニュアルを参照してく<br>ださい。 |
| 通信テスト   | 通信テストをします。                                                                                                    |

#### □ パラレル

| 項目      | 説明                                                                                                    |
|---------|----------------------------------------------------------------------------------------------------|
| ポート     | 使用するコンピューターのパラレルポートを選択します。                                                                                              |
| 検索      | 通信可能なパラレルポートを検索します。                                                                                                    |
| 仮想ポート設定 | EPSON TM Virtual Port Driver Assignment Tool を起動します。<br>詳細は EPSON TM Virtual Port Driver Ver.X ユーザーズマニュアルを参照して<br>ください。 |
| 通信テスト   | 通信テストをします。                                                                                                    |

#### USB

| 項目    | 説明                   |
|-------|----------------------|
| ポート   | 使用する USB ポートを選択します。  |
| 検索    | 通信可能な USB ポートを検索します。 |
| 通信テスト | 通信テストをします。           |

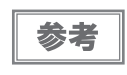

USB 接続の場合、プリンタークラスとベンダークラスのプリンターが混在する環境では、プリン ターを追加できないことがあります。この場合は、すでにコンピューターに接続されているプリ ンターの電源を切ってから、TM-T20II Utility を起動してください。 □ イーサーネット

| 項目                | 説明                                       |
|-------------------|------------------------------------------|
| ℙアドレス             | 使用するプリンターの ₽ アドレスを入力します。                 |
| 検索                | ネットワーク上にある、TM-T20IIを検索し、IP アドレスを一覧表示します。 |
| 詳細設定              | EpsonNet Config を起動します。                  |
| (EpsonNet Config) | EpsonNet Config からプリンターのネットワーク設定をしてください。 |
| 通信テスト             | 通信テストをします。                               |

| 参考 |
|----|

[検索]をクリックしても、IP アドレスを設定済みの TM-T20II が表示されない場合、 TM-T20II の IP アドレスを[IP アドレス] に直接入力してください。

### ▲ 以下の画面に戻ります。追加したポートを選択し、[OK] をクリックします。

| TM-T20II Utility                                                                      |             |           |
|---------------------------------------------------------------------------------------|-------------|-----------|
| プリンターを選択して[OK]ボタンを押してください<br>プリンターが接続されているボートがリストに存在しない場合は「ボートのう意加」でボートを追加<br>してください。 |             |           |
| モデル名                                                                                  | インターフェースの種類 | ポートの情報    |
| TM-T20II                                                                              | シリアル        | COM3      |
| TM-T20II                                                                              | シリアル        | COM4      |
|                                                                                       |             |           |
| ポートの追加                                                                                | ポートの削除      |           |
| 言語の選択                                                                                 | 選択: 日本語     | ОК ++>>セル |

5 TM-T2OII Utility が起動します。

| TM-T20II Utility Ver. |              | _ = X                                       |
|-----------------------|--------------|---------------------------------------------|
| 現在の設定                 | 現在の設定        |                                             |
| 動作テスト                 | ロゴの登録:       | 登錄数:1                                       |
| ロゴの登録                 |              | メモリー使用量 0 KB, 全容量 256 KB                    |
| クーポンの設定               | クーボンの設定:     | 印刷しない                                       |
| 用紙節約の設定               | 用紙節約の設定:     | 無効                                          |
| 自動田紙カット               | 自動用紙カットの設定:  | 無効                                          |
|                       | 印刷制御の設定:     | 用紙幅と印字桁数:80mm-48桁                           |
| 「古麻林乳白」               |              | 印字濃度:100%                                   |
| [同境な設定]               | フォントの設定:     | ロードページ:Katakana                             |
| 印刷制御の設定               |              | 国際文字セット:日本                                  |
| フォントの設定               | オプションブザーの設定: |                                             |
| オプションプザー / /          | 通信工作の設定:     | インターフェースの種类類:シリアル                           |
| 通信I/Fの設定              |              | 38400 bps                                   |
| 設定の保存と復元              |              |                                             |
|                       |              | <b>王王王王王王王王王王王王王王王王王王王王王王王王王王王王王王王王王王王王</b> |
| TM-T20II<br>ポート:      | ステータス:オンラ    | シリアル番号:                                     |

# 現在の設定

プリンターから取得した設定値やメンテナンスカウンターの値を表示します。

| 現在の設定        |                                    |
|--------------|------------------------------------|
| ロゴの登録:       | 登録数:1                              |
|              | メモリー使用量 0 KB, 全容量 256 KB           |
| クーポンの設定:     | 印刷しない                              |
| 用紙節約の設定:     | 無効                                 |
| 自動用紙カットの設定:  | 無効                                 |
| 印刷制御の設定:     | 用紙幅と印字桁数:80mm-48桁                  |
|              | 印字濃度:100%                          |
| フォントの設定:     | コードページ:PC437 (USA:Standard Europe) |
|              | 国際文字セット:アメリカ                       |
| オブションブザーの設定: | 有効                                 |
| 通信I/Fの設定:    | インターフェースの種類: Bluetooth             |
|              |                                    |
|              |                                    |
|              |                                    |

副本都田市

| 項目          | 説明                                       |
|-------------|------------------------------------------|
| ロゴの登録       | 登録されているロゴの数と、メモリーの使用量および全体量が表示されます。      |
| クーポンの設定 *   | クーポンの設定が表示されます。                          |
| 用紙節約の設定     | 用紙節約の設定が表示されます。                          |
| 自動用紙カットの設定  | 自動用紙カットの設定が表示されます。                       |
| 印刷制御の設定     | 用紙幅と印刷濃度が表示されます。                         |
| フォントの設定     | デバイスフォントのコードページと国際文字セットが表示されます。          |
| オプションブザーの設定 | ブザーの設定が表示されます。                           |
| 通信 I/F の設定  | インターフェイスの種類が表示されます。                      |
| 詳細情報        | インターフェイス、メンテナンスカウンターの情報が表示されます。 ➡ 17 ページ |
|             | 「詳細情報」を参照してください。                         |

\* プリンタードライバーがインストールされていない場合は、表示されません。

### 詳細情報

#### インターフェイスの情報

| 余      |
|--------|
| - 10 A |

# 考

| シリアル / パラレル接続の場合、インターフェイスの情報は表症 | 、されませ A |
|---------------------------------|---------|
|---------------------------------|---------|

# × 詳細情報 Bluetooth I/F メンテナンスカウンター BDアドレス: ОК

インターフェイスごとに、以下の詳細情報が表示されます。

#### □ Bluetooth<sup>®</sup> I/F

| 項目      | 説明              |
|---------|-----------------|
| BD アドレス | BD アドレスが表示されます。 |

#### USB I/F

| 項目             | 説明                            |
|----------------|-------------------------------|
| USB デバイス       | 製品名が表示されます。                   |
| USB デバイスのバージョン | 製品のバージョン情報が表示されます。            |
| USB の ID       | シリアルナンバーが表示されます。              |
| USB の情報        | インターフェイスに設定されている識別文字列が表示されます。 |

#### □ イーサーネット I/F

| 項目          | 説明                                |
|-------------|-----------------------------------|
| イーサーネット I/F | インターフェイスボードの型番が表示されます。            |
| MACアドレス     | インターフェイスに設定されている MAC アドレスが表示されます。 |
| ハードウェアバージョン | インターフェイスのハードウェアのバージョンが表示されます。     |
| ソフトウェアバージョン | インターフェイスのソフトウェアのバージョンが表示されます。     |

### メンテナンスカウンター

メンテナンスカウンターの値の表示と、リセット可能な値をリセットできます。

| 詳細情報                       | <b>×</b> |
|----------------------------|----------|
| Bluetooth I/F メンテナンスカウンター  |          |
| 紙送り量 [km]                  |          |
| リセット可能:                    | リセット     |
| 積算:                        |          |
| オートカッター駆動回数 [回]<br>リセット可能: | りセット     |
| 積算:                        |          |
|                            |          |
|                            |          |
|                            | ОК       |

| 項目             |        | 説明                            |
|----------------|--------|-------------------------------|
| 紙送り量[km]       | リセット可能 | プリンターの紙送り量を表示します。             |
|                |        | [リセット]を押すと、値が 0.000 に戻ります。    |
|                | 積算     | プリンターの紙送り量(積算値)を表示します。        |
| オートカッター駆動回数[回] | リセット可能 | プリンターのオートカッター駆動回数を表示します。      |
|                |        | [リセット]を押すと、値が0に戻ります。          |
|                | 積算     | プリンターのオートカッター駆動回数(積算値)を表示します。 |

# 動作テスト

プリンターが正常に動作するか、プリンターとドライバーが正常に通信されているか確認します。 以下の手順で確認します。

- ▲ [動作テスト]をクリックします。
- 2

動作確認したい項目をクリックします。

| - |
|---|
|   |
|   |

動作確認する項目は以下のとおりです。

□ 単体テスト

| 項目      | 説明                         |
|---------|----------------------------|
| 通信テスト   | コンピューターとプリンターの通信が正常化確認します。 |
| テスト印刷   | テスト印刷します。正常に印刷されるか確認します。   |
| ロゴ印刷    | プリンターに登録されているすべてのロゴを印刷します。 |
| フォント印刷  | プリンターに搭載されているフォントを印刷します。   |
| ドロアーを開く | プリンターに接続されている、ドロアーを開けます。   |
| ブザーテスト  | プリンターに接続されているブザーを鳴らします。    |

□ ドライバーテスト

| 項目            | 説明                       |
|---------------|--------------------------|
| テストするドライバーの選択 | 動作確認するプリンタードライバーを選択します。  |
| テスト印刷         | テスト印刷します。正常に印刷されるか確認します。 |

□ 電子ジャーナル

| 項目            | 説明                     |
|---------------|------------------------|
| 電子ジャーナルを有効にする | 電子ジャーナルの有効 / 無効を設定します。 |
| 表示            | ″電子ジャーナル″画面を表示します。     |

# 電子ジャーナル

電子ジャーナルは、印刷したデータをバイナリーファイルでコンピューターに保管する機能です。印刷の都度、ファ イルが生成されます。本 Utility では、日付を指定して印刷結果を表示できます。

プリンタードライバーがインストールされていない場合は、利用できません。ドライバーの種類とバージョンについては、 ➡ 53 ページ 「環境」を参照してください。

### 電子ジャーナルデータの保管場所

電子ジャーナルデータの保管場所は、以下のとおりです。

|       | 項目               | 説明                                                         |
|-------|------------------|------------------------------------------------------------|
| フォルダー | Windows XP       | C:¥Documents and Settings¥All Users¥Application Data¥EPSON |
|       |                  | ¥TMCommandEmulator¥EJ¥[ 機種名 ]¥[yyyymmdd( 年月日 )]            |
|       | Windows Vista 以降 | C:¥ProgramData¥EPSON¥TMCommandEmulator¥EJ¥[ 機種名 ]          |
|       |                  | ¥[yyyymmdd(年月日)]                                           |
| ファイル名 |                  | [ポート名]時分秒ミリ秒 .bin                                          |
|       |                  | (例:[LPT2]104045847.bin                                     |
|       |                  | ポート名は、コンピューターのポートを確認してください。USB のポー                         |
|       |                  | ト名は、USB のシリアル番号 (USBID) となります。)                            |

参考

電子ジャーナルデータは、コンピューターに蓄積されます。そのため数ヶ月に一度、データを削除してください。必要に応じてバックアップしてください。

### 電子ジャーナルの設定

以下の手順で電子ジャーナルを設定します。

◀ [動作テスト]をクリックします。

2 [電子ジャーナルを有効にする]をチェックします。

| 動作テスト                      |                                       |
|----------------------------|---------------------------------------|
| 単体テスト                      |                                       |
| 通信テスト                      | テスト印刷                                 |
| පුපුවුම්                   | フォント印刷                                |
| ドロアーを開く                    | ブザーテスト                                |
| ドライバーテスト                   |                                       |
| テストするドライバーの選択:             | · · · · · · · · · · · · · · · · · · · |
|                            | テストビロ扇り                               |
| 電子ジャーナル<br>図 電子ジャーナルを有効にする | 表示                                    |

### 「電子ジャーナルの確認」

以下の手順で電子ジャーナルを確認します。

参考

[電子ジャーナルを有効にする]にチェックが入っていないと、電子ジャーナルを表示できません。

▲ [動作テスト]をクリックします。

- 2 [表示]をクリックします。 "電子ジャーナル"画面が表示されます。
- 3 確認したい期間(日付)をカレンダーから選択します。

| 電子ジャーナル                                         |                                                       |    |
|-------------------------------------------------|-------------------------------------------------------|----|
| ファイル(E) 表示(Y) ヘルプ(H)                            |                                                       |    |
| 🛃 🗈 🧶 🛄 🔍 100 % 🔍                               |                                                       |    |
| 日付時刻りーポン                                        |                                                       |    |
| 1 17:33:32 614<br>2 17:47:11 567                |                                                       |    |
| 3 17:49:31 704                                  |                                                       |    |
| 4 09:34:49 845<br>5 13:48:31 634                |                                                       |    |
| 6 14:50:00 448 [2]                              |                                                       |    |
| 7 14:51:25 811<br>8 12:06:59 989                |                                                       |    |
|                                                 |                                                       |    |
|                                                 |                                                       |    |
|                                                 |                                                       |    |
|                                                 |                                                       |    |
|                                                 |                                                       |    |
|                                                 |                                                       |    |
|                                                 |                                                       |    |
|                                                 |                                                       |    |
|                                                 |                                                       |    |
|                                                 |                                                       |    |
|                                                 |                                                       |    |
|                                                 |                                                       |    |
|                                                 |                                                       |    |
|                                                 |                                                       |    |
|                                                 |                                                       |    |
|                                                 |                                                       |    |
|                                                 |                                                       |    |
|                                                 |                                                       |    |
| 日日火水本会十日日火水本会十                                  |                                                       |    |
| 25 26 27 28 29 30 31                            |                                                       |    |
| 1 2 3 4 5 6 7 6 7 8 9 10 11 12                  |                                                       |    |
| 15 16 17 18 19 20 21 20 21 22 23 24 25 26       |                                                       |    |
| 22 23 24 25 26 27 28 27 28 29 30 31 1 2         |                                                       |    |
| 29 30 3 4 5 6 7 8 9                             |                                                       |    |
| 0.48:                                           |                                                       |    |
| stop and data to a through a data when the type | et auster nå Altobe ende personen i a hans med allen. |    |
|                                                 |                                                       |    |
| 個畄伝のまニたじ                                        | 日たまたいで翌日まで担合、ま二地たじニッパーアナばでし                           |    |
|                                                 | 月をまにいじ選択9る场合、衣不忤をトフツクしし仏けると                           | 27 |
| ◎ 7 のカレンダーが表示                                   | 〒されて選択できるようにかります                                      |    |
|                                                 |                                                       |    |

**4** 表示したいデータを、リストから選択します。 印字結果が表示されます。

| 🔀 電子ジャーナル                                                                                                    |                                                      |
|----------------------------------------------------------------------------------------------------|------------------------------------------------------|
| ファイル(E) 表示(Y) ヘルプ(H)                                                                                                    |                                                      |
| 🛃 🗈 🎒 🛄 🔍 100 % 🍳                                                                                                    |                                                      |
| Bit         P-#2           1         177-711567           3         177-49:31704           4         09:34-49.845           5         13:348:31634           6         14:51:25.811           8         12:06:59.989                                                                                                    | Test printing<br>completed successfully!<br>17:47:11 |
| 日月火水未会土<br>日月火水未会土<br>日月火水<br>日月火水<br>日日<br>日日<br>日日<br>日日<br>日日<br>日日<br>日日<br>日日<br>日日<br>日 |                                                      |
| 15 16 17 18 19 20 21 20 21 22 23 24 25 26<br>22 23 24 25 26 27 28 27 28 29 30 31 1 2<br>29 30 3 4 5 6 7 8 9<br>▶ 日                                                                                                    |                                                      |

電子ジャーナルのメニューバーは、以下の構成になっています。

|      | 項目            | 説明                             |
|------|---------------|--------------------------------|
| ファイル | テキストファイルに出力   | 選択した印刷データを、テキストファイルに出力します。     |
|      |               | (グラフィックで印刷された場合は、テキスト出力されません。) |
|      | ビットマップファイルに出力 | 選択した印刷データを、ビットマップファイルに出力します。   |
|      | 印刷            | 選択した印刷データを、プリンターで印刷します。        |
|      | 終了            | 電子ジャーナルを終了します。                 |
| 表示   | 表示を更新         | 表示を更新します。                      |
|      | Language      | 言語を切り替えます。                     |
|      | オプション設定       | プリンターの設定値を読み込み、画面に表示するイメージを実   |
|      |               | 際に印刷したイメージに合わせます。              |
|      | レポート表示        | 日ごとのレシートの発行部数、クーポンの発行枚数を集計でき   |
|      |               | ます。 🔿 23 ページ「レポート表示」を参照してください。 |
| ヘルプ  | バージョン情報       | 電子ジャーナルのバージョンを表示します。           |

### レポート表示

確認したい期間を選択し、[表示]-[レポート表示]を選択すると、以下の画面が表示されます。 1日ごとの印刷状況や、クーポン発行状況を知ることができます。

[CSV ファイルに出力]をクリックすると、レポートの内容を CSV ファイルで保存できます。

| 🗟 レポート表 | 际                 |        |     |     |     |  |  |   |
|---------|-------------------|--------|-----|-----|-----|--|--|---|
| 日付      | レシート合計            | クーポン合計 | [1] | [2] | [3] |  |  |   |
| 2-0-04  | 4                 | 1      | 0   | 1   | 0   |  |  |   |
| 소타      | 4                 | 1      | 0   | 1   | 0   |  |  |   |
|         |                   | 1      | Ŭ   | -   | Ŭ   |  |  |   |
|         |                   |        |     |     |     |  |  | _ |
|         |                   |        |     |     |     |  |  |   |
|         |                   |        |     |     |     |  |  |   |
|         |                   |        |     |     |     |  |  |   |
|         |                   |        |     |     |     |  |  |   |
|         |                   |        |     |     |     |  |  | _ |
|         |                   |        |     |     |     |  |  |   |
|         |                   |        |     |     |     |  |  | _ |
| No. Cou | oon file name     |        |     |     |     |  |  | - |
| [1] CPN | _coupon_BW.rst    |        |     |     |     |  |  |   |
| [2] CPN | _delicious_BW.rst |        |     |     |     |  |  |   |
|         | _coupon_Lucky.rst |        |     |     |     |  |  |   |
|         |                   |        |     |     |     |  |  |   |
|         |                   |        |     |     |     |  |  |   |
| CSVファイ) | СSVファイルに出力 ОК     |        |     |     |     |  |  |   |
|         |                   |        |     |     |     |  |  |   |

2

# ロゴの登録

プリンターに登録するロゴデータの設定をします。

| 参考 | プリンターに登録されているロゴは、以下のことはできません。<br>● ロゴデータの再編集 |
|----|----------------------------------------------|
|    | • プリンターへの再登録                                 |
|    | ● ファイル保存                                     |

#### 口ゴの登録

| キーコード             | 画像ファイル  | サイズ [バイト] | 追加                     |                |
|-------------------|---------|-----------|------------------------|----------------|
| 32, 32 💶          | (登録済)   |           | 編集                     |                |
|                   |         |           | 肖儿除                    |                |
| プレビュー             |         |           | テスト印刷                  |                |
|                   |         |           | モード変更<br>キーコードの管理      |                |
|                   |         |           | ■ 追加ロゴサイズ ● 使用量 0 KB/2 | 0 KE<br>256 KE |
| 音率 <mark>:</mark> | 標準 ▼ 配置 | : 左揃え マ   |                        |                |
|                   |         | - (4/2/2/ |                        |                |

[ロゴの登録]には、以下の機能があります。

|    | 項目                          | 説明                                                                           |
|----|-----------------------------|------------------------------------------------------------------------------|
| +- | -コードリスト                     | プリンターに登録済みのロゴと、プリンターに追加するロゴを表示しま                                             |
|    |                             | す。                                                                           |
|    | キーコード                       | プリンターに登録済みのロゴ:                                                               |
|    |                             | ロゴデータのキーコードの左側に♥が表示されます。                                                     |
|    |                             | 追加するロゴ:                                                                      |
|    |                             | 設定するキーコードのみされます。                                                             |
|    | 画像ファイル                      | プリンターに登録済みのロゴ:                                                               |
|    |                             | (登録済)が表示されます。                                                                |
|    |                             | 追加するロゴ:                                                                      |
|    |                             | 画像ファイル名が表示されます。                                                              |
|    | サイズ[バイト]                    | プリンターに登録済みのロゴ:                                                               |
|    |                             | 表示されません。                                                                     |
|    |                             | 追加するロゴ:                                                                      |
|    |                             | 画像ファイルのサイズが表示されます。                                                           |
| 追加 | П                           | 画像ファイルを追加します。                                                                |
| 編  | Ę                           | 画像ファイルのハーフトーンや明るさを編集します。                                                     |
| 削降 | 余<br>                       | ロゴを削除します。                                                                    |
| テス | スト印刷                        | 選択したロゴを印刷します。                                                                |
|    |                             | ロゴに [ 倍率 ]、 [ 配置 ] を設定すると、設定した結果の大きさと位置で印                                    |
|    |                             | 刷します。                                                                        |
| Ð- | -ド変更                        | プリンターに登録するロゴの登録モードを変更します。[モード変更]を                                            |
|    |                             | クリックすると、 ロコ豆球モートの進伏 画面が衣小されます。                                               |
|    |                             | ロゴ登録モードの選択                                                                   |
|    |                             | -t-K                                                                         |
|    |                             | ◎ 開始キーコード指定モード                                                               |
|    |                             | 32 🛁 32 🛁 (10)進数)                                                            |
|    |                             | (SP) ▼ (SP) ▼ (文字)                                                           |
|    |                             | □ 登録する□ゴにキーコードを自動的に設定する。                                                     |
|    |                             |                                                                              |
|    |                             |                                                                              |
|    |                             | ◎ キーコード未使用モード (非推奨)                                                          |
|    |                             | モードを変更した場合、選択済みファイルのリストはクリアされます。                                             |
|    |                             |                                                                              |
|    |                             | OK ++>セル                                                                     |
|    | 問志と う いたひゃ マ                |                                                                              |
|    | 開始キーコート指定モート                | ロゴ官理用の諏別コートを指定しより。<br>エーックナスト 発母ナスロゴにと つ じたら私体に記点したよ                         |
|    | 豆                           | テェツク 9 ると、豆邨 9 るロコにキーコートを目動的に設定します。<br>  チェックを外すと ロゴを追加またけ編集する時にキーコードを設定   キ |
|    |                             | ノエノノビバアに、ロヨと思加なには隅来りで府にて、ヨードを改定しよ<br>す。                                      |
|    | Advanced Printer Driver コント | Windows プリンタードライバー(Advanced Printer Driver)の場合. キーコー                         |
|    | ロールフォント設定モード                | ドの代わりに、control フォント (h ~ l) で管理します。                                          |
|    | キーコード未使用モード                 | -                                                                            |
|    | (非推奨)                       |                                                                              |

|                | 項目       | 説明                                                                         |  |  |
|----------------|----------|----------------------------------------------------------------------------|--|--|
| キーコードの管理       |          | プリンターに登録済みのキーコードを表示します。                                                    |  |  |
|                |          | キーコードの管理                                                                   |  |  |
|                |          |                                                                            |  |  |
|                |          |                                                                            |  |  |
|                |          | すべて削除                                                                      |  |  |
|                |          |                                                                            |  |  |
|                |          |                                                                            |  |  |
|                |          |                                                                            |  |  |
|                |          |                                                                            |  |  |
|                |          | キーコード取得                                                                    |  |  |
|                |          |                                                                            |  |  |
|                |          | ок                                                                         |  |  |
|                |          |                                                                            |  |  |
|                | 削除       | 選択したキーコードのロゴを削除します。                                                        |  |  |
|                | すべて削除    | プリンターに登録済みのすべてのロゴを削除します。                                                   |  |  |
|                | キーコード取得  | プリンターの情報を再び取得します。                                                          |  |  |
| プロ             | ノビュー     | ブリンターに登録する前の、ロゴのイメージが表示されます。登録済みの  <br>  ロゴのイメージはまテされませく                   |  |  |
| (- <u> -</u> - | <u>_</u> | ロゴのイメージは表示されません。                                                           |  |  |
| 倍2             | <u></u>  | キーコードリストで選択したロゴの倍率を設定します。設定した結果は、                                          |  |  |
|                |          | [アスト印刷]まにはフレビューで確認できまり。 夫除に使用りる 場合に<br>は、ドライバーや FSC/POS コマンドから倍率を指定上 てください |  |  |
| 西己行            |          | キーコードリストで選択したロゴの印刷位置を設定します 設定した結果                                          |  |  |
|                | <u></u>  | は、「テスト印刷」またはプレビューで確認できます。実際に使用する場                                          |  |  |
|                |          | 合には、ドライバーや ESC/POS コマンドから配置を指定してください。                                      |  |  |
|                | ゴインジケーター |                                                                            |  |  |
|                |          | 追加ロゴサイズ:リストに表示されているロゴのサイズ                                                  |  |  |
|                |          | 使用量:登録済みロゴのサイズ                                                             |  |  |
| ファイルに保存        |          | -<br>画像ファイルを、ロゴ登録ファイル (TLG ファイル ) または、ビットマッ                                |  |  |
|                |          | プファイルで保存します。                                                               |  |  |
| プリンターに登録       |          | 画像データを、プリンターに登録します。                                                        |  |  |

### ロゴの登録

複数のロゴを登録する場合、まとめて一度にプリンターに登録することをお勧めします。 以下の手順でロゴを登録します。

┫ [追加]をクリックします。

| コゴの登録<br>開始キーコード指 | 定モード    |          |                                     |
|-------------------|---------|----------|-------------------------------------|
| キーコード             | 画像ファイル  | <u> </u> | 追加                                  |
| 32, 32 **         | (登録済)   |          | 編集                                  |
|                   |         |          | 肖山珍余                                |
| プレビュー             |         |          | テスト印刷                               |
|                   |         |          | モード変更                               |
|                   |         |          | キーコードの管理                            |
|                   |         |          | ■ 追加ロゴサイズ 0 KB<br>■ 使用量 0 KB/256 KB |
| 倍率:               | 標準 ▼ 配置 | : 左揃え 🔻  |                                     |
|                   |         | ファイルに保存  | プリンターに登録                            |

2 プリンターに登録する画像ファイルを選択し、[開く]をクリックします。 指定可能なファイルサイズは、幅2047 x 高831 ピクセル(ドット)以下の bmp, jpeg, gif, png ファイル です。ロゴの幅が用紙幅を超える場合は警告メッセージを表示します。[OK]をクリックし、手順3の 「ロゴ編集 ~ 画面で縮小してください。

| 用紙幅 - 桁数    | ピクセル |
|-------------|------|
| 80mm - 48 桁 | 576  |
| 80mm - 42 桁 | 546  |
| 58mm - 42 桁 | 378  |
| 58mm - 35 桁 | 420  |

| 🗬 ファイルを開く          |                                            |                                                                                                    | x |
|--------------------|--------------------------------------------|----------------------------------------------------------------------------------------------------|---|
| ファイルの場所(1):        | 📔 ピクチャ                                     | ▼ G Ø ▷ □▼                                                                                          |   |
| 最近表示した場所<br>デスクトップ | マイ ピクチャ<br>Art                             | Logo<br>Logo                                                                                        | ^ |
| うイブラリ              |                                            |                                                                                                    |   |
| (人)<br>コンピューター     |                                            |                                                                                                    |   |
| マントワーク             | ファイル名( <u>N</u> ):<br>ファイルの種類( <u>T</u> ): | <ul> <li>■ 開(())</li> <li>すべての画像(* BMP,* JPG,* JPEG,* JPE,* JFIF,* GIF ●)</li> <li>キャンセル</li> </ul> |   |

3 <sup>″</sup>ロゴ編集<sup>″</sup>画面が表示されます。画面上部のプレビューを参照して、イメージデータを編 集します。編集が終了したら、[OK] をクリックします。

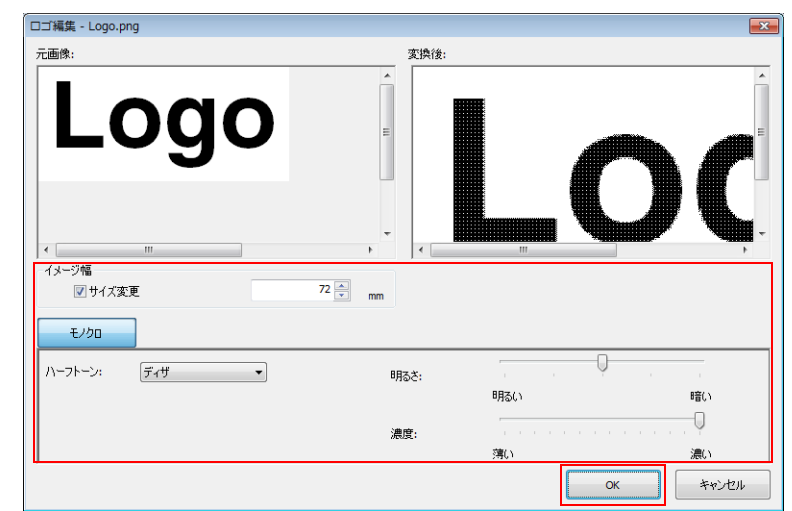

以下を設定します。

| 項目     | 説明                                             |
|--------|------------------------------------------------|
| イメージ幅  | リサイズ後の画像サイズを設定します。(設定値は mm です。)                |
| サイズ変更  | サイズの変更の有 / 無を設定します。                            |
|        | チェックしない場合、画像のサイズで印刷されます。画像が大きい場合、用             |
|        | 紙幅を超える部分は印刷されません。                              |
| ハーフトーン | ハーフトーンの種類を、[ ディザ] / [ 誤差拡散 ] / [ なし ] から選択します。 |
| 明るさ    | 明るさを設定します。                                     |
| 濃度     | 印刷の濃度を設定します。                                   |

4 ロゴ登録モードが [開始キーコード指定モード]で、[登録するロゴにキーコードを自動的に設定する]にチェックされていない場合、 ギーコードの設定 一面が表示されます。キーコードを設定し、[OK]をクリックします。

[開始キーコード指定モード]以外のロゴ登録モードや、[登録するロゴにキーコードを自動的に設定する] がチェックされている場合、 <sup>(\*</sup>キーコードの設定<sup>\*</sup> 画面は表示されません。

| キーコードの設定                                           | ×              |
|----------------------------------------------------|----------------|
| 登録するロゴに以下のキーコードを設定します。<br>変更したい場合は、任意の番号を入力してください。 |                |
| 82     →     33     →       (SP)     ↓     ↓     ↓ | (10進数)<br>(文字) |
| □ 登録するロゴにキーコードを自動的に設定する。                           |                |
| ОК                                                 |                |

- 5 リストにロゴデータが追加されます。複数のロゴデータを登録する場合、手順1~4を繰り返します。
- 6 プリンターに登録するロゴデータをすべて追加後、画面右のインジケーターでプリン ターに登録可能なサイズか確認し、[プリンターに登録]をクリックします。

| ロゴの登録        |              |            |                  |
|--------------|--------------|------------|------------------|
| 開始キーコード指定モ   |              |            |                  |
| キーコード        | 画像ファイル       | サイズ [/Ÿイト] | 追加               |
| 32, 32       | (登録済)        |            |                  |
| 32, 33 :     | Logo.prig    |            |                  |
|              |              |            | 削除               |
| ື 71/ビュー     |              |            | テスト印刷            |
|              |              |            |                  |
|              |              |            | モード変更            |
|              | $\mathbf{O}$ |            | キーコードの管理         |
|              | $\mathbf{v}$ | 1 ❤ 🗉      |                  |
|              |              |            | ■ 追加ロゴサイズ KB     |
| □□:<br>倍率: 檀 | ≝ ▼ 配置:      | :「左揃え」▼    | ■ 1使用重 KB/256 KB |
|              |              |            |                  |
|              |              | ファイルに保存    | プリンターに登録         |
|              |              |            |                  |

**7** ロゴデータがプリンターに登録されます。また、ロゴデータはロゴ登録ファイル(TLG ファイル)にも保存されます。

| 口ゴの登録                                                             |                                                               |
|-------------------------------------------------------------------|---------------------------------------------------------------|
| 開始キーコード指定モード                                                      |                                                               |
| キーコード 画像ファイル サイズ [バイト]                                            | 追加                                                            |
| <ul> <li>✓ 32, 32 ** (登録済)</li> <li>✓ 32, 33 *!* (登録済)</li> </ul> | 編集                                                            |
|                                                                   | 肖明余                                                           |
| プレビュー<br>                                                         | テスト印刷                                                         |
|                                                                   | モード変更                                                         |
|                                                                   | キーコードの管理                                                      |
|                                                                   | <ul> <li>■ 追加ロゴサイズ 0 KB</li> <li>■ 使用量 0 KB/256 KB</li> </ul> |
| 倍率: 標準 ▼ 配置: 左揃え ▼                                                |                                                               |
| ファイルに保存                                                           | プリンターに登録                                                      |

### ロゴ登録ファイルについて

ロゴ登録ファイル(TLG ファイル)は、ロゴをプリンターに登録した時に、上書き保存されます。このファイルには、最後にプリンターに登録したロゴのデータしか保存されません。そのため、複数のロゴデータをロゴ登録ファイルに保存したい場合、すべてのロゴデータを一度でプリンターに登録してください。 すでにプリンターに登録済みのデータを保存するには、以下の手順を実施してください。

1 プリンターに登録済みのロゴをすべて削除します。
 ▶ 24ページ「ロゴの登録」を参照してください。

- 2 プリンターに登録するロゴデータをすべて用意します。
- 3 TM-T2OII Utility にすべてのロゴを追加し、プリンターに一度で登録します。 この手順により、すべてのロゴデータを含むロゴ登録ファイル (TLG ファイル) が作成 されます。

➡ 27ページ「ロゴの登録」を参照してください。

### 用紙節約の設定

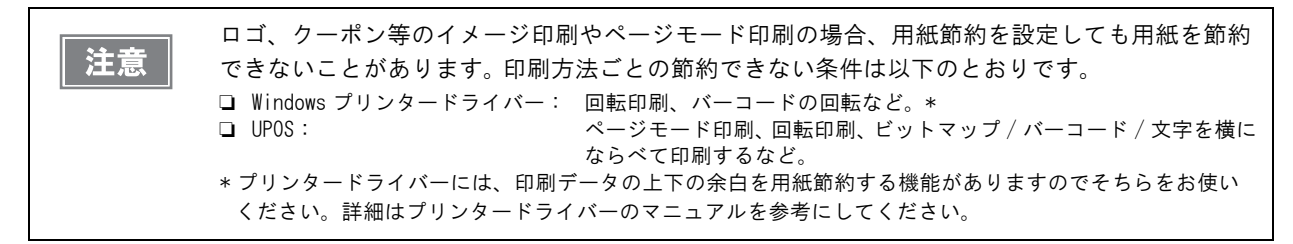

用紙節約の設定をします。以下の手順で設定します。

◀ [用紙節約の設定]をクリックします。

2 画面の右側に表示されるプレビューを参照して、用紙節約の設定をします。

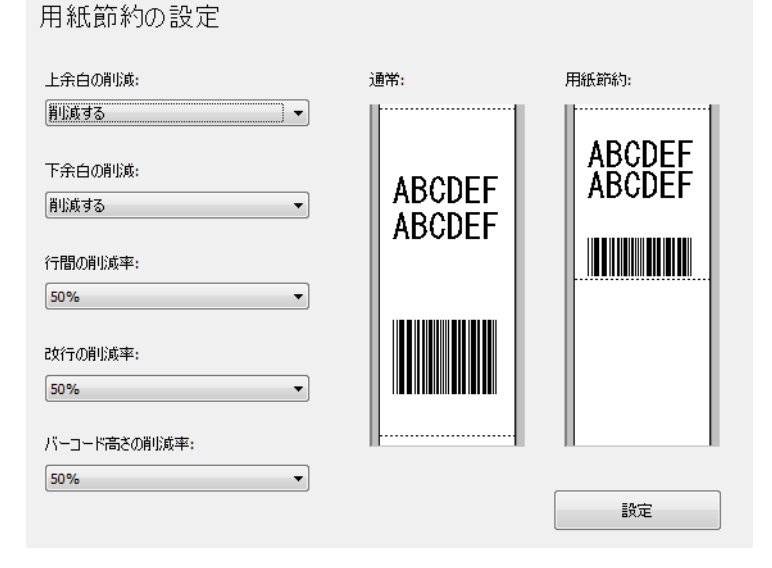

参考

Advanced Printer Driver がグラフィックモードの場合、[上余白の削減]と[下余白の削減] 以外の設定は無効になります。

#### 設定項目は以下のとおりです。

| 項目     | 機能                                                                                                    |
|--------|----------------------------------------------------------------------------------------------------|
| 上余白の削減 | 上余白の節約の有無を選択します。[削減する]にすると、印刷開始<br>から最初の印刷データまでの余白を削減します。                                                             |
| 下余白の削減 | 下余白の削減の有無を選択します。[削減する]にすると、最終印字<br>行からオートカットまでの余白を削減します。                                                              |
| 行間の削減率 | 印刷行の、紙送り量の縮小率を選択します。最小の紙送り量は2ドッ<br>トです。                                                                               |
| 改行の削減率 | 空白行の紙送り量の縮小率を選択します。上余白節約で削除された<br>行は対象外です。改行のみで紙送りしてマニュアルカットする場合、<br>この設定で紙送り量が少なくなり、最終印刷行がカット位置まで紙<br>送りされないことがあります。 |

2

| 項目          | 機能                             |
|-------------|--------------------------------|
| バーコード高さの削減率 | バーコードエレメントの高さの縮小率を選択します。バーコードの |
|             | 高さが 30 ドット以下には縮小しません。          |
|             | この設定により、バーコードサイズの規格を満たさなくなることが |
|             | あります。                          |

[設定]をクリックします。設定がプリンターに反映されます。

# 自動用紙カットの設定

注意

ここでロゴを設定すると、クーポンを印刷する場合にもロゴを印刷します。クーポンにロゴを印 刷しない場合は、クーポン印刷のオートカット時のロゴ印刷を設定します。 → 52 ページ「オートカット時のロゴ印刷」を参照してください。

カバーを閉めたときの、オートカットやオートカット時のロゴ印刷の設定をします。 以下の手順で設定します。

◀ [自動用紙カット]をクリックします。

2 設定する項目を選択します。

自動用紙カットの設定

この機能を使用しない
 カバークローズ時に用紙を自動カットする
 用紙カット時に口ゴを印刷する

| 10.000 |
|--------|
| 글 것 가는 |
|        |
|        |

| 項目             | 説明                            |
|----------------|-------------------------------|
| この機能を使用しない     | ここで設定できるオートカットの機能を無効にします。     |
|                | 手順4に進んでください。                  |
| カバークローズ時に用紙を自動 | カバーを閉めたときに、オートカットします。         |
| カットする          | 手順4に進んでください。                  |
| 用紙カット時にロゴを印刷する | オートカット時にロゴを印刷します。手順3に進んでください。 |

#### [用紙カット時にロゴを印刷する]を設定します。 3

#### 自動用紙カットの設定

| 1紙カット時(こ口) | 「を印刷する    |                              |        |
|------------|-----------|------------------------------|--------|
|            | キーコード     | 配置                           |        |
| トップロゴ:     | 32 32     | <ul> <li>▼ 中央揃え ▼</li> </ul> |        |
| ボトムロゴ:     | なし        | <ul> <li>▼ 左揃え マ</li> </ul>  |        |
| 条件         |           |                              | ABCDEF |
| אעדב       | こよる用紙カット時 |                              |        |
| 🔽 カバーク     | ローズ時      |                              |        |
| 雷源の        | 時         |                              |        |

ロゴの途中(上から13mm)

| に白筋が入る場合があります。テスト印刷をして<br> | て確認ください |  |
|----------------------------|---------|--|
|                            | 設定      |  |
|                            |         |  |

| 項目     | 説明                                             |  |  |
|--------|------------------------------------------------|--|--|
| トップロゴ  | 用紙の最初に印刷するロゴを設定します。                            |  |  |
|        | <ul> <li>キーコード: 印刷するロゴのキーコードを選択します。</li> </ul> |  |  |
|        | <ul> <li>配置: ロゴの印刷位置を設定します。</li> </ul>         |  |  |
| ボトムロゴ  | 用紙の最後に印刷するロゴを設定します。                            |  |  |
|        | <ul> <li>キーコード: 印刷するロゴのキーコードを選択します。</li> </ul> |  |  |
|        | <ul> <li>配置: ロゴの印刷位置を設定します。</li> </ul>         |  |  |
| 条件     | ロゴ印字の動作条件を設定します。                               |  |  |
|        | <ul> <li>コマンドによる用紙カット時:</li> </ul>             |  |  |
|        | 本項目のチェックは外せません。                                |  |  |
|        | <ul> <li>カバークローズ時:</li> </ul>                  |  |  |
|        | カバークローズ時にトップロゴ印刷するか設定します。                      |  |  |
|        | ● 電源 ON 時 :                                    |  |  |
|        | この設定にすると、プリンターの設定を変更するたびに、プリンターがリセット           |  |  |
|        | され、用紙をオートカットしてトップロゴが印刷されます。                    |  |  |
| 上余白の削減 | [トップロゴ]の設定で印刷されるロゴの、上余白を節約できます。[トップロゴ]         |  |  |
|        | 設定した場合のみ設定可能です。[ トップロゴ ] の途中 ( 上端から 13mm) に白線が |  |  |
|        | 入る場合があります。そのため、お客様の使用環境で印字結果をご確認の上でお使          |  |  |
|        | いください。                                         |  |  |

4 [設定]をクリックします。設定がプリンターに反映されます。

## 印刷制御の設定

プリンターに印刷制御の設定をします。以下の手順で設定します。

- ▲ [印刷制御の設定]をクリックします。
- 2 印刷制御を設定します。

| 印刷制御の設定             |               |
|---------------------|---------------|
| 用紙幅-桁数:             | 80mm-481/1ī ▼ |
| ロゴ登録180dpiサイズ互換モード: | 無効            |
| 印字濃度:               | 100%          |
| 印字速度:               | レベル 13 (速い) ・ |
| 電源容量:               | レベル3 (高) <    |
|                     |               |
|                     |               |
|                     | 設定            |

| 項目          | 説明                                                                                         |
|-------------|--------------------------------------------------------------------------------------------|
| 用紙幅 - 桁数    | プリンターの用紙幅を選択します。                                                                           |
| ロゴ登録 180dpi | ロゴ登録 180dpi サイズ互換モードの、有効 / 無効を選択します。                                                       |
| サイズ互換モード    | [ロゴ登録 180dpi サイズ互換モード]は、180dpi のプリンター用に作成したロゴを、<br>TM-T20II でも同じ位置 / サイズで印字したい場合に使用する機能です。 |
|             | ただし、[ロゴの登録]では、ロゴの追加 / 編集する際にサイズを自由に調整できます。従って、ロゴのサイズ調整は、[ロゴの登録]で設定することをお勧めします。             |
|             | ➡ 24 ページ「ロゴの登録」を参照してください。                                                                  |
| 印字濃度        | プリンターの印字濃度を選択します。                                                                          |
| 印字速度        | プリンターの印刷速度を選択します。                                                                          |
| 電源容量        | プリンターに接続している電源容量のレベルを選択します。                                                                |

| 注意        | 印字中に電源が遮断されるなどのトラブルが発生した場合、[電源容量]のレベルを下げてくだ<br>さい。それでもトラブルが解決しない場合、[印字速度]を遅くしてください。                                                                                                    |
|-----------|----------------------------------------------------------------------------------------------------|
| <b>参考</b> | <ul> <li>プリンタードライバーと設定が重なる場合、以下はプリンタードライバーの設定が優先されます。</li> <li>* 印字濃度</li> <li>* 印字速度</li> <li>用紙幅を変更する場合</li> <li>* 用紙幅を80mmから58mmに変更した場合、プリンターにロール紙ガイドを取り付けてください。</li> <li>* 用紙幅を58mmから80mmに変更した場合、正しく印刷されないことがあるので、印刷結果を確認してからご使用ください。</li> </ul> |

3 [設定]をクリックします。設定がプリンターに反映されます。

|2

# フォントの設定

デバイスフォントや国際文字セットの設定をします。

Advanced Printer Driver の場合、[コードページ]と[国際文字セット]の設定は無効です。
 OPOS ADK の場合、OPOS 側で設定したコードページが有効になります。

以下の手順で設定します。

◀ [フォントの設定]をクリックします。

2 フォントの設定をします。

| フォントの設定                     |                  |          |  |
|-----------------------------|------------------|----------|--|
| OPOS ADKを利用する場合は、SetupPOSでフ | ォントを設定する必要があります。 |          |  |
| コードページ:                     | Katakana         | <b>_</b> |  |
| 国際文字セット:                    | 日本               | •        |  |
|                             |                  |          |  |
|                             |                  |          |  |
|                             |                  |          |  |
|                             |                  |          |  |
|                             |                  |          |  |
|                             |                  |          |  |
|                             | 設定               | テストビロ刷   |  |
|                             |                  |          |  |

| 項目      | 説明                     |
|---------|------------------------|
| コードページ  | デバイスフォントのコードページを選択します。 |
| 国際文字セット | 国際文字セットを選択します。         |

3 [設定]をクリックします。設定がプリンターに反映されます。 [テスト印刷]をクリックすると、設定されたデバイスフォントのフォントパターンが印刷されます。

# オプションブザーの設定

外付けオプションブザーの設定をします。 以下の手順で設定します。

- 【オプションブザー】をクリックします。
- 2

外付けオプションブザー使用の有無を設定します。

| 外付けオプションブザー設定                                       |    |  |
|-----------------------------------------------------|----|--|
| <ul> <li>● ブザーを使用しない</li> <li>○ ブザーを使用する</li> </ul> |    |  |
|                                                     |    |  |
|                                                     |    |  |
|                                                     |    |  |
|                                                     |    |  |
|                                                     | 設定 |  |
|                                                     |    |  |

| 項目        | 説明                              |
|-----------|---------------------------------|
| ブザーを使用しない | 外付けオプションブザーを使用しません。手順4へ進んでください。 |
| ブザーを使用する  | 外付けオプションブザーを使用します。手順3へ進んでください。  |

### 3 外付けオプションブザーの設定をします。

| 外付けオプションブザー設定                                       |            |
|-----------------------------------------------------|------------|
| <ul> <li>○ ブザーを使用しない</li> <li>◎ ブザーを使用する</li> </ul> |            |
| エラー発生時:                                             | 鳴らし続ける  ▼  |
| オートカット駆動時:                                          | パターンA ・ 再生 |
| 指定パルス1 (2 pin) 発生時:                                 | パターンA ▼ 再生 |
| 指定パルス2 (5 pin) 発生時:                                 | パターンB ▼ 再生 |
|                                                     |            |
|                                                     |            |
|                                                     | 設定         |

| 項目               | 説明                            |
|------------------|-------------------------------|
| エラー発生時           | エラー発生時のブザーの設定をします。            |
|                  | [鳴らさない]/[一回]/[鳴らし続ける]から選択します。 |
| オートカット駆動時        | オートカット駆動時のブザーの設定をします。         |
|                  | [鳴らさない]/[パターン A ~ E]から選択します。  |
| 指定パルス (2pin) 発生時 | 指定パルス発生時のブザーの設定をします。          |
|                  | [鳴らさない]/[パターン A ~ E]から選択します。  |
| 指定パルス (5pin) 発生時 | 指定パルス発生時のブザーの設定をします。          |
|                  | [鳴らさない]/[パターン A ~ E]から選択します。  |
| 再生               | ブザーテストをします。                   |
|                  | ブザーパターンを指定して、[再生]をクリックします。    |

▲ [設定]をクリックします。設定がプリンターに反映されます。

# 通信 I/Fの設定

プリンターのインターフェイスの設定をします。このユーティリティーでは、コンピューター側のポート設定はしません。

そのため、プリンターの設定をすると、プリンターと通信できなくなることがあります。

その場合、プリンタードライバーなどコンピューター側の設定をプリンターの設定に合わせてください。 以下の手順で設定します。

|    | 以下のインターフェイスは | 、通信 I/F の設定は不要です。 |
|----|--------------|-------------------|
| 参考 | • パラレル       |                   |

1 [通信I/Fの設定]をクリックします。プリンターのインターフェイスを自動識別して、<sup>"</sup>通信I/Fの設定"画面が表示されます。

**2** 通信設定をします。

| インターフェイス               | 説明                                      | ページ      |
|------------------------|-----------------------------------------|----------|
| Bluetooth <sup>®</sup> | <i>Bluetooth</i> <sup>®</sup> 通信を設定します。 | ➡ 41 ページ |
| シリアル                   | シリアル通信を設定します。                           | ➡ 41 ページ |
| USB                    | USB 通信を設定します。                           | ➡ 42 ページ |
| イーサーネット                | ▶ アドレスを設定します。                           | ➡ 44 ページ |

3 [設定]をクリックします。設定がプリンターに反映されます。

### **Bluetooth**®

*Bluetooth*<sup>®</sup>通信を設定します。

| 通信 <b>I/F</b> の設定 |  |    |
|-------------------|--|----|
| Bluetooth         |  |    |
| パスキー:             |  | 編集 |
| デバイス名:            |  | 編集 |
|                   |  |    |
|                   |  |    |
|                   |  |    |
|                   |  |    |
|                   |  |    |
|                   |  | 設定 |

| 項目    | 説明                                   |
|-------|--------------------------------------|
| パスキー  | パスキーを設定します。[編集]をクリックすると、編集画面が表示されます。 |
|       | 初期値は、TM-T20IIから取得したパスキーが表示されます。      |
| デバイス名 | パスキーを設定します。[編集]をクリックすると、編集画面が表示されます。 |
|       | 初期値は、TM-T20IIから取得したデバイス名が表示されます。     |

### シリアル

シリアル通信を設定します。

| 通信 <b>I/F</b> の設定 |             |  |
|-------------------|-------------|--|
| 通信速度:             | 38400 bps 🔻 |  |
| パリティ:             | [au →       |  |
| データビット:           | 8 bits      |  |
| ストップビット:          | 1 bit 🔻     |  |
| フロー制御:            | DTR/DSR -   |  |

| 項目      | 説明             |
|---------|----------------|
| 通信速度    | 通信速度を選択します。    |
| パリティ    | パリティーを設定します。   |
| データビット  | データビットを設定します。  |
| ストップビット | ストップビットを設定します。 |
| フロー制御   | フロー制御を設定します。   |

設定

### USB

USB クラスを設定します。

|--|

| 通信 <b>I/F</b> の設定 |       |
|-------------------|-------|
| USB               |       |
| USBクラス設定          |       |
| ③ プリンタークラス        |       |
|                   |       |
|                   |       |
|                   |       |
|                   |       |
|                   |       |
|                   |       |
|                   | =n-c- |
|                   | iR疋   |

| 項目           | 説明                    |
|--------------|-----------------------|
| プリンタークラス     | プリンターをプリンタークラスに設定します。 |
| ベンダークラス(初期値) | プリンターをベンダークラスに設定します。  |

USB クラスをベンダークラスからプリンタークラスに設定すると、プリンターはプリンタークラスになります。また、コンピューターは新しいプリンタークラスのプリンターを検出して、新しいキューが生成されます。

この場合、既存のキューからは印刷および Status API を使用できますが、新しいキューからは印刷できますが Status API を使用できません。新しいキューは削除しても構いません。

#### Status API を使用できるキューの見分け方

キューの [プロパティ]-[ポート]から、\*ポート "と \*説明 "を確認してください。

- プリンタークラス
   ポート: USBxxx
   説明: USB の仮想プリンターポート
- ベンダークラス

| ポート : | ESDPRTxxx    |
|-------|--------------|
| 説明:   | USB TM-T20II |

プリンタークラス

|                                                        | COLUMN TANK                                                                                                    |                                |     |
|--------------------------------------------------------|----------------------------------------------------------------------------------------------------|--------------------------------|-----|
| 20                                                     | and the second second second second second second second second second second second second second second second |                                |     |
|                                                        |                                                                                                    |                                |     |
| 印刷するポート(P)                                             |                                                                                                    |                                |     |
| ドキュメントは、チェ                                             | ック ボックスがオンになっているボー                                                                                               | トのうち、最初に利用可能なも                 | ወሮ  |
| 印刷されます。                                                |                                                                                                    |                                |     |
| 印刷されます。                                                | IXOD                                                                                                    | white he                       | _   |
| 印刷されます。<br>ポート                                         | [光8月                                                                                                    | プリンタ                           |     |
| 印刷されます。<br>ポート                                         | 説明<br>シリアル ポート                                                                                                   | プリンタ                           | -   |
| 印刷されます。<br>ポート<br>〇 COM3:<br>〇 COM4:                   | 説明<br>シリアル ポート<br>シリアル ポート                                                                                       | プリンタ                           | -   |
| 印刷されます。<br>ポート<br>〇 COM3:<br>〇 COM4:<br>〇 FILE:        | 説明<br>シリアル ポート<br>シリアル ポート<br>ファイルへ出力                                                                            | プリンタ<br>Microsoft XPS Document | t W |
| 印刷されます。<br>ポート<br>COM3:<br>COM4:<br>FILE:<br>ESDERTION | 説明<br>シリアル ボート<br>シリアル ボート<br>ファイルへ出力<br>USP                                                                     | プリンタ<br>Microsoft XPS Document | t W |

#### EPSON のプロパティ 8 全般 共有 ポート 詳細設定 色の管理 セキュリティ Utility Version and the second 印刷するボート(P) ドキュメントは、チェックボックスがオンになっているボートのうち、最初に利用可能なもので 印刷されます。 ポート 説明 プリンタ ^ シリアル ボート シリアル ボート シリアル ボート シリアル ボート ファイルへ出力 COM2 COM3 COM4: H FILE: Microsoft XPS Do nt Whit V

ベンダークラス

2

### イーサーネット

EpsonNet Config を起動し、プリンターの IP アドレスを変更します。

| 通信 <b>I/F</b> の設定<br>イーサーネット |                             |  |
|------------------------------|-----------------------------|--|
|                              | IPアドレス以外の変更は詳細設定で行ってください。   |  |
|                              | 言关細語文定<br>(EpsonNet Config) |  |
|                              |                             |  |
|                              |                             |  |

| 項目                | 説明                                     |
|-------------------|----------------------------------------|
| 詳細設定              | [詳細設定]をクリックすると、EpsonNet Config が起動します。 |
| (EpsonNet Config) | EpsonNet Config でイーサーネットの設定をします。       |

## 設定の保存と復元

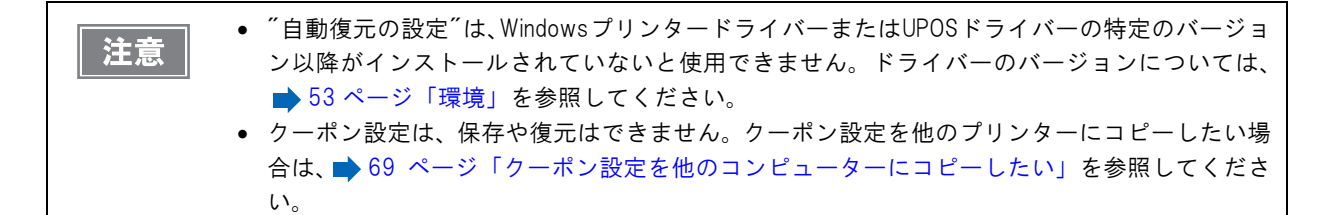

プリンターに設定されたデータをバックアップしたり、設定をプリンターに復元したりします。

### プリンターの設定をファイルに保存する

- ▲ [設定の保存と復元]をクリックします。
- 2 [オプション]の中から、保存するデータをチェックします。

設定の保存と復元

| ✓登録済みロゴデータ<br>✓ ブリンターの設定値 | 保存   |
|---------------------------|------|
| <del>ī</del> .            |      |
| 7ァイル名:                    | 参照   |
| 設用                        |      |
|                           | 復元   |
| 自動復元の設定                   | <br> |

| 項目        | 説明                                             |
|-----------|------------------------------------------------|
| 登録済みロゴデータ | プリンターに登録したロゴデータを保存します。ここでは、プリンターからデータ          |
|           | を取得するのではなく、ロゴ登録ファイル (TLG ファイル )のデータを保存します。     |
|           | ➡ 30 ページ「ロゴ登録ファイルについて」を参照してください。               |
| プリンターの設定値 | プリンターの各種設定値を保存します。以下の設定値を保存します。                |
|           | <ul> <li>用紙節約の設定</li> </ul>                    |
|           | <ul> <li>自動用紙カットの設定</li> </ul>                 |
|           | • 印刷制御の設定(用紙幅、印刷速度、濃度など)                       |
|           | <ul> <li>フォントの設定(コードページ、国際文字セットの設定)</li> </ul> |
|           | • オプションブザーの設定                                  |

3 [保存]をクリックします。バックアップの確認メッセージが表示されるので、[はい]をクリックします。

| 手順2で[登録済みロゴデータ]をチェックした場合    | 手順4へ進んでください。 |
|-----------------------------|--------------|
| 手順2で[登録済みロゴデータ]をチェックしなかった場合 | 手順5へ進んでください。 |

**4** <sup>*m*</sup> ロゴファイルの選択<sup>*m*</sup> 画面が表示されます。最後に保存したロゴファイル名が表示されます。 す。[OK] をクリックします。

保存するファイルを変更したい場合、[参照]をクリックします。

| ロゴファイルの選択                                                          | X       |
|--------------------------------------------------------------------|---------|
| フリンターに登録したロゴデータを自動で指定しています。<br>自分で作成したTLGファイルに変更する場合は、参照ボタンを押して指定し | ってください。 |
| T20IILOGO.tlg                                                      | 参照      |
| OK                                                                 | キャンセル   |

5 次の画面が表示されます。ファイル名とバックアップ先を指定して保存します。

### 設定をプリンターに復元する

- ▲ [設定の保存と復元]をクリックします。
- 2 [参照]をクリックし、復元する設定ファイルを指定します。

| 設定の保存と復元                                                                                                    |    |
|----------------------------------------------------------------------------------------------------|----|
| 保存<br>オプション<br>② 登録:済みロゴデータ<br>② プリンターの設定値                                                                                | 保存 |
| 復元<br>ファイル名:<br>説明                                                                                                    | 参照 |
|                                                                                                    | 復元 |
| <ul> <li>自動復元の設定</li> <li>一新しいブリンターに置き換わったときに、復元を自動で実行する</li> <li>□自動復元を実行する前に確認メッセージを表示する</li> <li>□実行結果を表示する</li> </ul> |    |

- 3 [復元]をクリックします。復元の確認メッセージが表示されるので、[はい]をクリックします。
- ▲ 復元が成功した場合、成功メッセージが表示されます。

### 自動復元の設定

自動復元の設定をします。

| 設定の保存と復元                                                                                                    |    |
|----------------------------------------------------------------------------------------------------|----|
| 保存                                                                                                    |    |
| ☆オプション                                                                                                    |    |
| ☑ 登録済みロゴデータ                                                                                                    |    |
| プリンターの設定値                                                                                                    | 保存 |
| 復元                                                                                                    |    |
| ファイル名: <b>*******</b>                                                                                                    | 参照 |
|                                                                                                    |    |
| THE REAL PROPERTY AND A DESCRIPTION OF THE PROPERTY AND A DESCRIPTION OF THE PROPERTY AND A DESCRIPTION OF T |    |
| Las Sectores broad                                                                                                    | 復元 |
| 自動復元の設定                                                                                                    |    |
| ☑ 新しいプリンターに置き換わったときに、復元を自動で実行する                                                                                                    |    |
| ■ 自動復元を実行する前に確認メッセージを表示する                                                                                                    |    |
| ■実行結果を表示する                                                                                                    |    |

| 項目              | 説明                                             |
|-----------------|------------------------------------------------|
| 新しいプリンターに置き換わっ  | 使用していたプリンターが故障して、新しいプリンターに交換したときに、             |
| たときに、復元を自動で実行する | 以前にバックアップしていたファイルを利用して、自動的にプリンターの設<br>定を復元します。 |
| 自動復元を実行する前に     | 自動復元を実行する前に、設定を復元するか確認のメッセージを表示しま              |
| 確認メッセージを表示する    | す。                                             |
| 実行結果を表示する       | 自動復元を実行した場合、成功 / 失敗の結果を画面に表示します。               |

# クーポン印刷

本章では、クーポン印刷の概要と、使い方を説明しています。

### 概要

TM-T2OII Utility では、クーポン印刷機能を提供しています。お客様の POS アプリケーションを変更しないでクー ポン印刷ができます。TM-T2OII Utility でクーポンデータを登録し、印刷の最後にクーポンを印字します。

### 印刷の仕組み

Windows プリンタードライバーや UPOS ドライバーなどの、プリンタードライバーで印刷するアプリケーション の場合、TM-T2OI Utility をインストールすると、プリンタードライバーにクーポンモジュールをアドインします。 TM-T2OI Utility はクーポンモジュールに、クーポン画像と印刷方法を設定します。クーポンモジュールは、印刷 データの後に設定されたクーポンを印刷します。

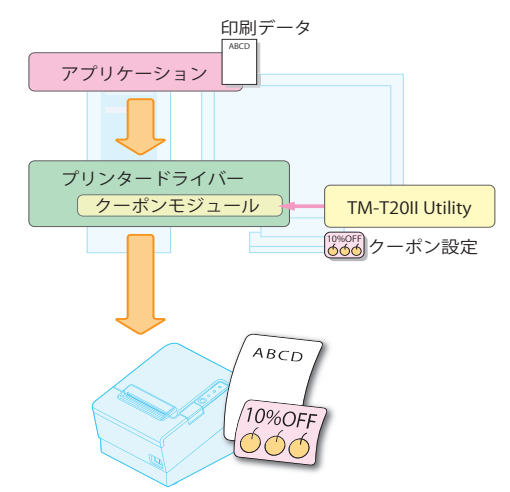

### クーポン印刷の方法

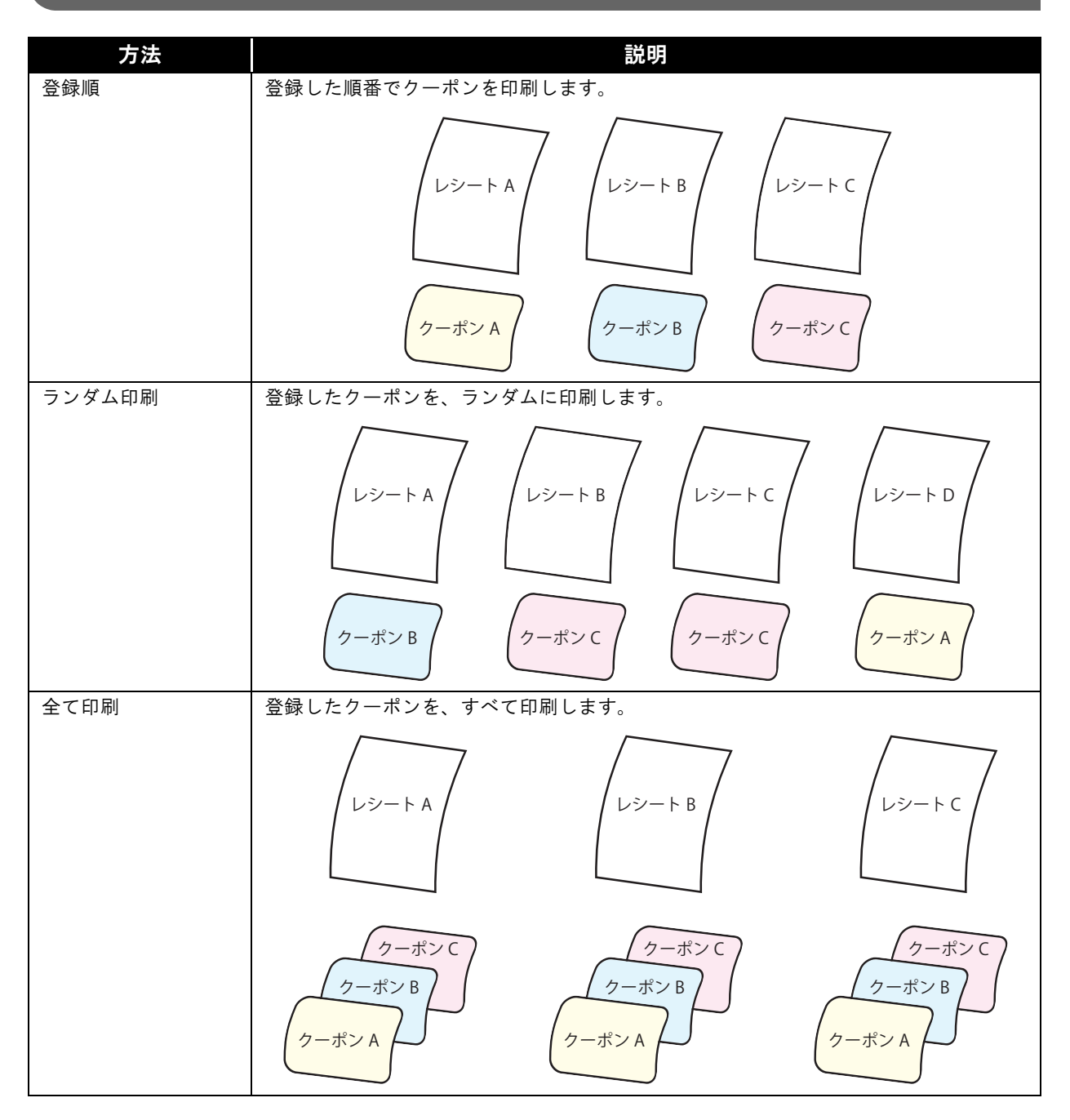

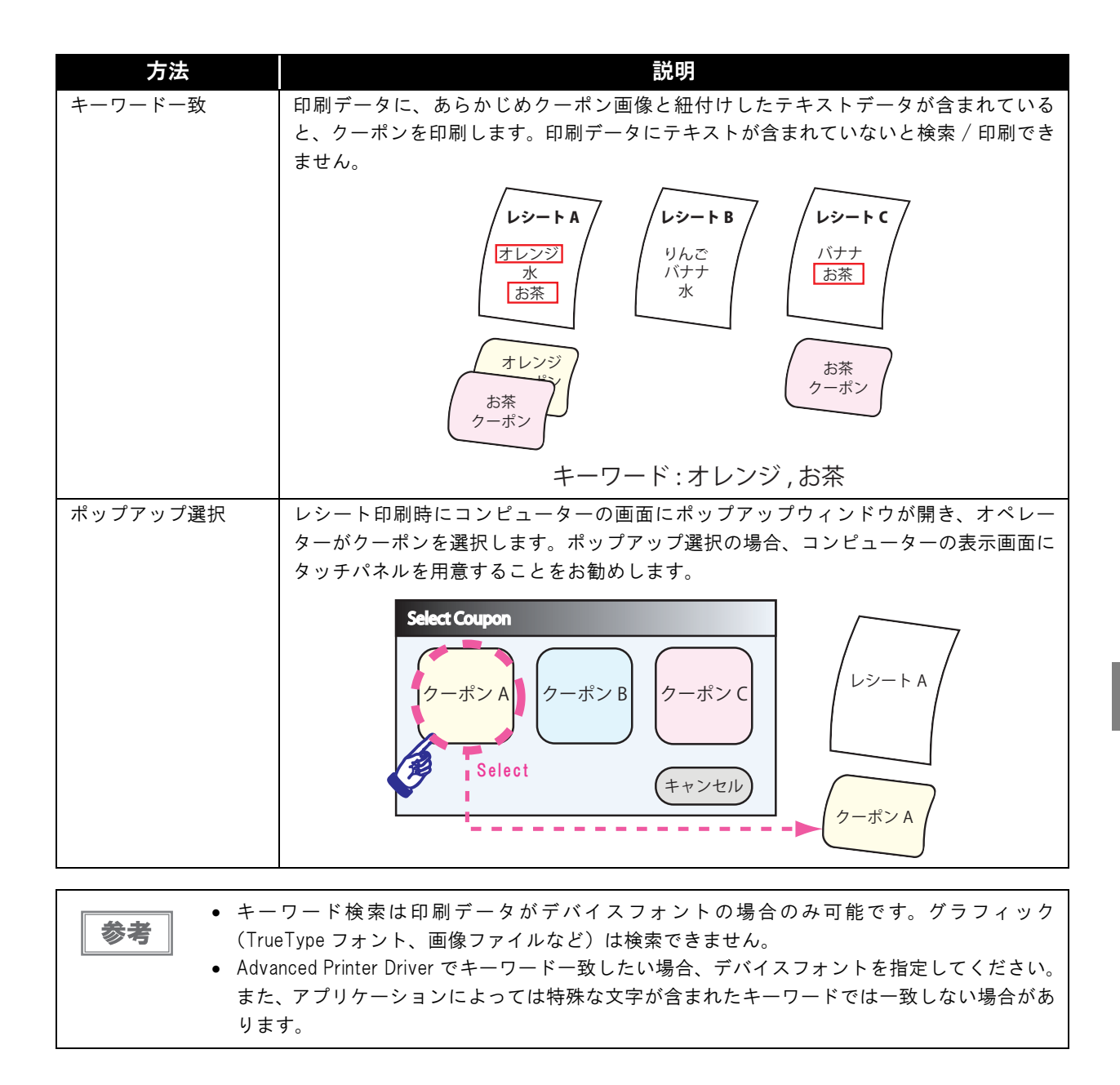

### オートカット時のロゴ印刷

印刷データにクーポン画像をロゴ印刷して、クーポンにはロゴ印刷をしません。 ロゴファイルにキーワードを指定することで以下のように印刷することができます。

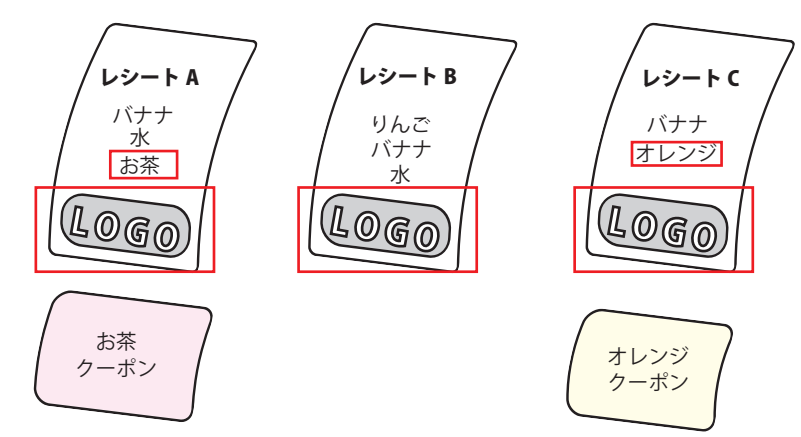

この例では、LOGO ファイルのキーワードに "BottomLogo" を設定しています。

以下のように設定してください。

- 1. 自動用紙カットの設定で[用紙カット時にロゴを印刷しない]に設定する。
- 2. ロゴ用のクーポン画像のキーワードに以下の設定をします。設定方法は、 ⇒ 55 ページ「クーポンの登録」 を参照してください。

| キーワード      | 説明                |
|------------|-------------------|
| TopLogo    | 印刷データの前にロゴを印刷します。 |
| BottomLogo | 印刷データの後にロゴを印刷します。 |

3. クーポンの印刷方法を指定します。

クーポン印刷は、どの方法と組み合わせても設定できます。

|    | キーワードに"TopLogo"を設定した場合、[用紙節約の設定]の″上余白の削減″は設定できません。 |
|----|----------------------------------------------------|
| 参考 | ➡ 31 ページ「用紙節約の設定」を参照してください。                        |

### クーポンデータ形式

 環境

### プリンタードライバー

- Advanced Printer Driver Ver.5
- OPOS ADK Ver.2.70 R3 以降
- OPOS ADK for .NET Ver.1.12.2 以降

### 対応アプリケーション

• 上記のドライバーで印刷するアプリケーション

### インターフェイス

- Bluetooth<sup>®</sup>
- USB
- イーサーネット
- シリアル
- パラレル

注意

シリアルの場合、通信速度を 38400 bps 以上に変更してください。

### セットアップ

クーポン機能を使用するには、クーポンに対応したプリンタードライバーおよび TM-T2OII Utility が必要です。 プリンタードライバーを利用している場合、クーポン機能に対応している最新のドライバーにアップデートしてくだ

うりフタードフィハーを利用している場合、ワーハフ機能に対応している取利のドライハーにアッファードしてくが さい。

詳細は各ドライバーのマニュアル、および本書の → 9ページ「インストール」を参照してください。

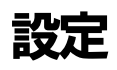

-

TM-T20II Utility でクーポンデータを登録し、TM-T20II で印刷します。

|        | • あらかじめ、クーポンの画像を準備してください。                       |
|--------|-------------------------------------------------|
| [ 注意 ] | <ul> <li>バーコード /2 次元シンボルをクーポンに印字する場合</li> </ul> |
|        | * バーコード /2 次元シンボル画像は黒色にしてください。                  |
|        | * クーポン画像のサイズを、縮小しなくても良いサイズにしてください。              |
|        | * バーコード /2 次元シンボルの読み取りテストをしてください。               |
|        | • クーポンは100個まで登録できます。                            |

| ケーポンの   | )設定     |            |         |
|---------|---------|------------|---------|
| 🔽 このポート | を有効にする  | クーポンの印刷方法: | 登録順   ▼ |
| 印刷      | 画像ファイル  | キーワード      | 7/21-   |
| Ŀ٨      | <u></u> | ▼ +1 -1    |         |
|         | 追加      | 編集         | 肖·邶余    |
|         | テスト印刷   | オプション      | 設定      |

[クーポンの設定]には、以下の機能があります。

| 項目          | 説明                            |
|-------------|-------------------------------|
| このポートを有効にする | チェックされていると、クーポン印刷機能を有効にします。   |
| 追加          | クーポンデータを追加します。                |
| 編集          | 選択したクーポンデータの、サイズや画質を編集します。    |
| 削除          | 選択したクーポンデータをリストから削除します。       |
| テスト印刷       | 選択したクーポンを印刷します。               |
| オプション       | クーポンの印刷設定をします。                |
| 設定          | クーポンデータを、クーポンモジュールに登録します。     |
| クーポンの印刷方法   | クーポンの印刷方法を設定します。              |
| 上へ / 下へ     | 登録順で印刷するときの順番を指定します。          |
| 配置          | クーポンの印刷レイアウトを指定します。           |
| +1/-1       | 印刷頻度を指定します。回数の多いほうが、多く印刷されます。 |

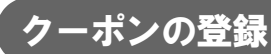

ここでは登録するクーポンデータを設定します。

┫ [追加]をクリックします。

| クーポンの言                                      | 殳定     |            |          |
|---------------------------------------------|--------|------------|----------|
| 📝 このポートを有                                   | す効にする  | クーポンの印刷方法: | 登録順    ▼ |
| 印刷 直                                        | i像ファイル | □ キーワード    | 7//2-    |
| <u>ــــــــــــــــــــــــــــــــــــ</u> |        | * +1 -1    |          |
| ì                                           | 自加     | 編集         | 肖邶余      |
| テス                                          |        | オプション      | 設定       |

2 <sup>グ</sup>クーポンの追加方法の選択 <sup>グ</sup> 画面が表示されます。 クーポンの追加方法を指定し、 [OK] をクリックします。

| - | クーポンの追加方法の選択                  |
|---|-------------------------------|
| ſ | b. 単い、小公告わっナンキ・ナジ24日1 アノギンキン、 |
|   | クーホンの道加方法を選択していたさい。           |
|   | ● ファイルから作成                    |
|   | ○ 登録済みのNVロゴを指定                |
| I |                               |
|   | OK +++>/+/                    |
| I |                               |
|   | OK ++>>t/                     |

クーポンの追加には、以下の方法があります。

| クーポンの追加方法      | 説明                                                                                                    |
|----------------|----------------------------------------------------------------------------------------------------|
| ファイルから作成(推奨)   | 画像ファイルを指定してクーポンデータを作成し、追加します。<br>手順3に進んでください。                                                                         |
| 登録済みの NV ロゴを指定 | プリンターに登録された NV ロゴのキーコードを指定し、追加します。<br>手順5に進んでください。<br>シリアルインターフェイスで通信が遅い場合に、あらかじめ画像を登録し<br>ておきます。NV メモリーには容量の制限があります。 |

### 3 クーポンに登録するイメージデータを指定します。

| 参考 | <ul> <li>指定可能なファイルサイズは、高さ2047 x 幅576 ピクセル(ドット)以下のbmp、<br/>jpeg、gif、pngファイルです。</li> </ul>              |
|----|----------------------------------------------------------------------------------------------------|
|    | <ul> <li>プリンターの用紙幅の設定により、最大の用紙幅のピクセル数が変わります。</li> <li>クーポンの幅が用紙幅を超える場合は用紙幅に収まるようにリサイズされます。</li> </ul> |

4 <sup>ベ</sup>クーポン編集 (画面が表示されます。画面上部のプレビューを参照して、イメージデータ を編集します。編集が終了したら、[OK]をクリックします。 手順6に進みます。

| 元画像:            | ************************************** | 変換後:<br>                                                                                          |           |
|-----------------|----------------------------------------|---------------------------------------------------------------------------------------------------|-----------|
| 26 c            | et 1 Si<br>(Basic Set                  | Ret 1 Se<br>Desk Se<br>Not valid with any othe<br>One coupon per custo<br>Available only at padir | et Free J |
| イメージ幅<br>マサイズ変更 | 72 📩 mm                                | *-ワ-ド                                                                                             | オプション     |
| モノクロ            |                                        |                                                                                                   |           |
| ハーフトーン: ディザ     | • B用:                                  | 55: 明るい                                                                                           | 暗い        |

以下を設定します。

| 項目         | 説明                                             |
|------------|------------------------------------------------|
| イメージ幅      | リサイズ後の画像サイズを設定します。(設定値は mm です。)                |
| サイズ変更      | サイズの変更の有 / 無を設定します。                            |
|            | チェックしない場合、画像のサイズで印刷されます。画像が大きい場合、用紙幅           |
|            | を超える部分は印刷されません。                                |
| キーワード      | クーポン画像にキーワードを設定します。                            |
|            | [ クーポンの印刷方法 ] を[ キーワードー致 ] にした場合、印刷データに、ここで    |
|            | 設定したキーワードが含まれている時にクーポンを印刷します。                  |
| オプション      | キーワードー致の条件に、[大文字小文字を区別する]/[単語の検索]を設定しま         |
|            | す。検索の詳細は、 🔿 59 ページ「キーワード一致」を参照してください。          |
| ハーフトーン     | ハーフトーンの種類を、[ ディザ ] / [ 誤差拡散 ] /[ なし ] から選択します。 |
| 明るさ        | 明るさを設定します。                                     |
| 印字品質を優先する  | バーコード /2 次元シンボルが含まれるクーポン画像にチェックします。 この設定       |
| (バーコード/二次元 | をしたクーポン画像を印字するときは、印字速度が遅くなります。                 |
| シンボル )     |                                                |

5 <sup>(\*</sup> キーコードの選択 <sup>\*</sup> 画面が表示されます。クーポンデータにする NV ロゴを選択し、 [OK] をクリックします。手順6 に進みます。

| キーコードの選択     |              |                 | x |
|--------------|--------------|-----------------|---|
| キーコード選択してくださ | ( <b>)</b> 。 | _               |   |
| 32, 32 " "   |              |                 |   |
|              |              |                 |   |
|              |              |                 |   |
| キーワード        |              | オプション           |   |
|              |              |                 |   |
|              | ОК           | キャンセル           |   |
|              | ок           | 47597<br>+45761 | _ |

以下を設定します。

| 項目    | 説明                                                                                                    |
|-------|----------------------------------------------------------------------------------------------------|
| キーコード | クーポンデータにする NV ロゴのキーコードを選択します。                                                                                             |
| キーワード | NV ロゴにキーワードを設定します。<br>[クーポンの印刷方法]を[キーワード一致]にした場合、印刷データの<br>テキストに、ここで設定したキーワードが含まれていたときにクーポン<br>を印刷します。                    |
|       | ロゴとして印刷する場合は、以下のキーワードを設定します。<br>最初に印刷:TopLogo<br>最後に印刷:BottomLogo<br>この設定をしたデータは、レシートの前か後にロゴが印刷されます。クー<br>ポンの前後には印刷されません。 |
| オプション | キーワードー致の条件に、[大文字小文字を区別する]/[単語の検索]を<br>設定します。                                                                              |

### 6 リストにクーポンデータが追加されます。

リスト左側のチェックを外すと、そのクーポンは印刷されません。登録したクーポンを選択すると、プレビュー エリアで内容を確認できます。

| 📝 このポー | ▶を有効にする         | クーポンの印刷方法:                | 登録順    ▼ |
|--------|-----------------|---------------------------|----------|
| ED剧    | 画像ファイル          | <ul><li>回 キーワード</li></ul> | プレビュー    |
| ☑ 1    | coupon_BW_0.bmp | 1                         |          |
|        | التي<br>توليم   | 置<br>中央揃え ▼ +1 -1         | BIRA     |
|        | テストED刷          | オプション                     | 設定       |

- 7 [配置]で、印刷レイアウトを指定します。
- **8** 複数のクーポンデータを登録する場合、手順1~5を繰り返します。
- 9 [設定]をクリックすると、クーポンがクーポンモジュールに登録されます。
- 10登録が完了したら、[OK]をクリックします。

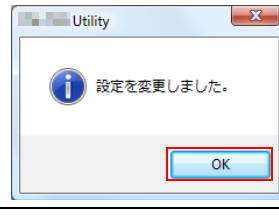

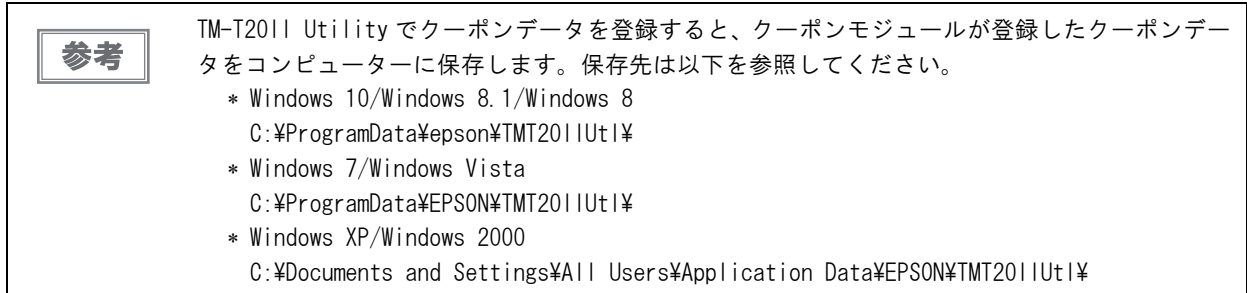

### クーポンの印刷方法の設定

[クーポンの印刷方法]で、クーポンを印刷する方法を選択します。

| クーポンの                            | 設定                                                                  |              |        |                     |         |
|----------------------------------|---------------------------------------------------------------------|--------------|--------|---------------------|---------|
| 📝 このポートを                         | を有効にする                                                              |              | クーポンの€ | 「刷方法 <mark>:</mark> | ●登録順・・・ |
| E[7,₩]<br>✓ 1<br>✓ 2<br>✓ 3<br>✓ | 画像ファイル<br>coupon_Lucky.bmp<br>coupon_BW_0.bmp<br>delicious_BW_0.bmp |              | キーワード  | 4                   |         |
| 上へ                               | ar<br>م                                                             | .直<br>中央揃え 、 | +1     | -1                  |         |
|                                  | 追加                                                                  |              | 編集     |                     | 肖邛余     |
|                                  | スト印刷                                                                |              | オプション  |                     | 設定      |

クーポンの印刷方法は以下のとおりです。 
参50ページ「クーポン印刷の方法」を参照してください。

| 項目       | 説明                                                                                            |
|----------|-----------------------------------------------------------------------------------------------|
| 登録順      | リストの順番にクーポンを印刷します。                                                                            |
| ランダム     | 登録したクーポンを、ランダムに印刷します。                                                                         |
| 全て印刷     | 登録したクーポンを、すべて印刷します。                                                                           |
| キーワード一致  | 印刷データに、あらかじめクーポン画像と紐付けしたテキストデータが含まれている<br>と、クーポンを印刷します。印刷データにテキストが含まれていない場合、検索 / 印<br>刷できません。 |
| ポップアップ選択 | レシート印刷時にコンピューターの画面にポップアップウィンドウが開き、オペレー<br>ターがクーポンを選択します。                                      |

#### キーワード一致

キーワードー致では、クーポンデータごとに印刷するキーワードを設定し、印刷データのテキストにキーワードが含まれると、クーポンを印刷します。オプション設定で、検索条件を設定したり、印刷しないキーワードを登録したりできます。 → 60ページ「オプション設定」を参照してください。

#### 印刷しないキーワード

ここで設定したキーワードが印刷データに含まれる場合は、他のクーポンで設定したキーワードが含まれていても クーポンを印刷しません。

[クーポンの設定]-[オプション]で設定できます。 ➡ 61 ページ「クーポン印刷の設定」を参照してください。

#### オプション設定

キーワード検索に以下の条件を付加できます。

| 項目          | 説明                                                    |
|-------------|-------------------------------------------------------|
| 大文字小文字を区別する | 設定したキーワードを大文字 / 小文字を区別して検索します。<br>アルファベットの場合に有効な設定です。 |
| 単語の検索       | 設定したキーワードを単語で検索します。                                   |

#### キーワードの検索判断方法

以下は、オプション設定の設定をすべて有効にした場合の結果です。

| キーワード | 印字データ       | 検索結果 | 備考                             |
|-------|-------------|------|--------------------------------|
| りんご   | りんご         | 0    | -                              |
|       | りんご あめ      | 0    | -                              |
|       | りんごあめ       | ×    | [単語の検索]の設定を外した場合、検索されます。       |
| Apple | Apple       | 0    | -                              |
|       | apple       | ×    | [大文字小文字を区別する]の設定を外した場合、検索されます。 |
|       | AppleCandy  | ×    | [単語の検索]の設定を外した場合、検索されます。       |
|       | appleCandy  | ×    | オプション設定をすべて外した場合、検索されます。       |
|       | Apple Candy | 0    | -                              |

#### 設定の応用

#### 100枚に1枚の割合で、当たりのクーポンを発行

- ▲ 当たりのクーポンと当たりでないクーポンを用意します。
- 2 クーポンの印刷方法から[ランダム]を選択し、当たりクーポンの回数を1に設定します。
- **2** 当たりでないクーポンの回数を 99 に設定します。

#### 購入合計金額が \$100 から \$999 の場合クーポンを発行

1 クーポンの印刷方法を[キーワードー致]を選択し、クーポンのキーワードを <sup>Total</sup> \_\$<sup>(()</sup> アンダーラインはスペース)、で設定します。 キーワード設定の[単語検索を有効にする]のチェックを外します。

1行の印字桁数が15文字固定の場合

**キーワード**: Total:\_\_\_\$

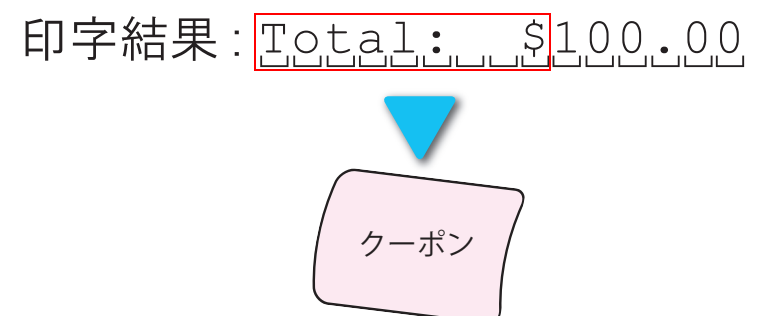

x

### クーポン印刷の設定

[オプション]で、クーポン印刷の設定をします。

|                                                                                                    | ⑦用紙をカットして印刷する。               |
|----------------------------------------------------------------------------------------------------|------------------------------|
| クーポンの設定                                                                                            | □ キーワードを複数回検出しても、クーポンを一枚のみ追加 |
| √このボートを有効にする クーボンの印刷方法: 登録順 ・                                                                      |                              |
| 印刷 画像フライル 回 キーワード ブレビュー                                                                            | 次のキーワードを含む場合は、クーポンの印字を無効にする  |
| I     coupon_Lucky.bmp     1       I     2     coupon_Lucky.bmp       I     2     coupon_Lucky.bmp | ndât (                       |
| ☑         3         deldous_BW_0.bmp         1                                                     | 百岁年                          |
|                                                                                                    |                              |
| 4                                                                                                  | キーロード指定のオポリン                 |
| BCE                                                                                                |                              |
| 上へ 下へ 中央揃え マ +1 -1                                                                                 |                              |
|                                                                                                    | ■単語の検索                       |
|                                                                                                    |                              |
| テストEP刷 オプション 設定                                                                                    | ОК ++у/2//                   |

オプション

以下を設定します。

| 項目            | 説明                                                                              |  |  |  |  |  |
|---------------|---------------------------------------------------------------------------------|--|--|--|--|--|
| 用紙をカットして印刷する  | チェックすると、クーポンを印刷するごとにオートカットします。                                                  |  |  |  |  |  |
| キーワードを複数回検出して | チェックすると、印刷データにクーポンデータに紐付けしたキーワードが複数回                                            |  |  |  |  |  |
| も、クーポンを一枚のみ追加 | 検出されても、該当のクーポンは1枚のみ印刷されます。チェックされていない                                            |  |  |  |  |  |
|               | 場合、該当のクーポンを、キーワードの検出回数の枚数印刷します。                                                 |  |  |  |  |  |
|               | この設定は、[ クーポンの印刷方法 ] が ″ キーワードー致 ″ の場合のみ有効な設                                     |  |  |  |  |  |
|               | 定です。                                                                            |  |  |  |  |  |
|               | $ \begin{array}{c}                                     $                        |  |  |  |  |  |
|               | バナナ     バナナ       バナナ     バナナ       クーポン     ノバナナ       キーワード:バナナ     キーワード:バナナ |  |  |  |  |  |

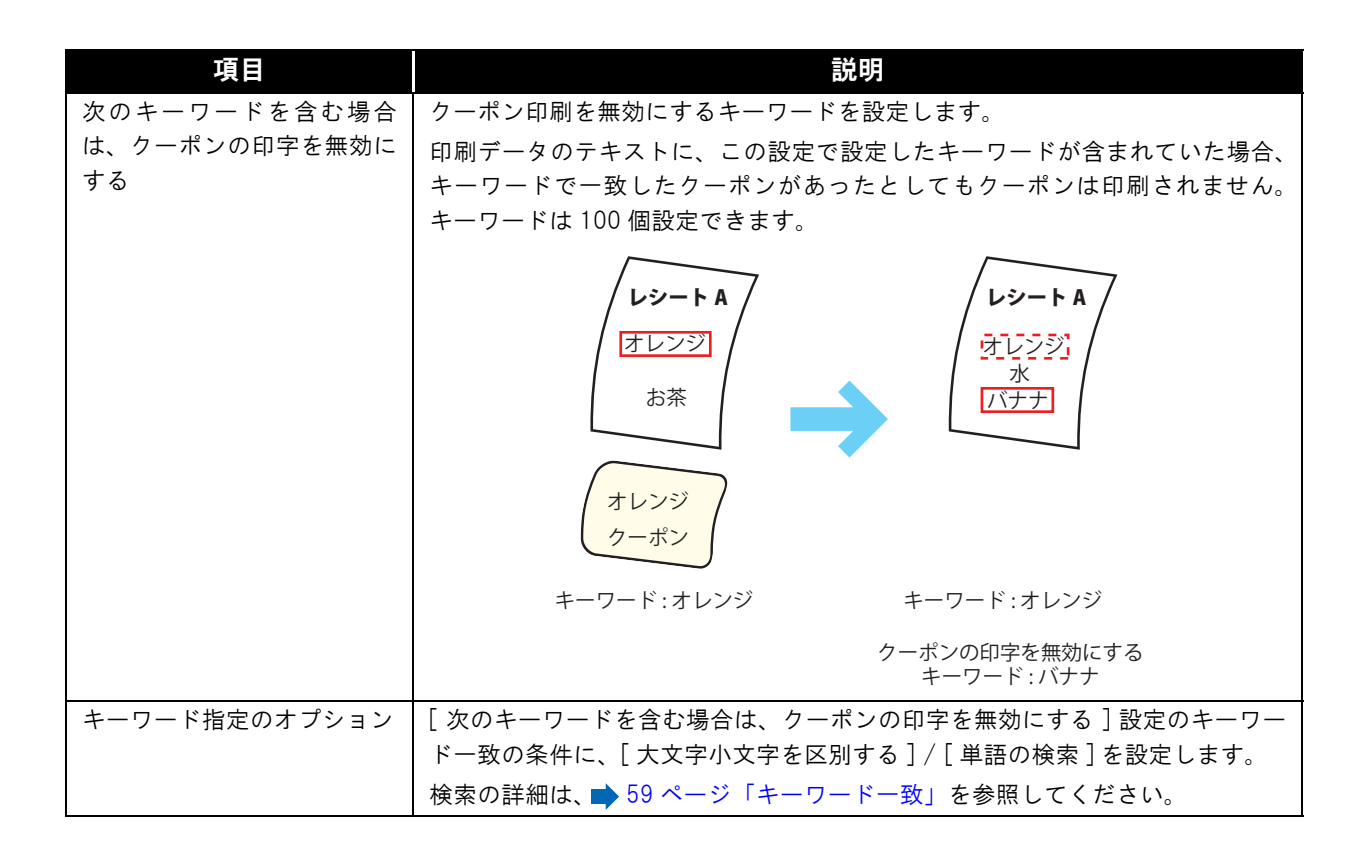

### 印刷順番の指定

[クーポンの印刷方法]が″登録順″の場合、リストの番号順に印刷します。

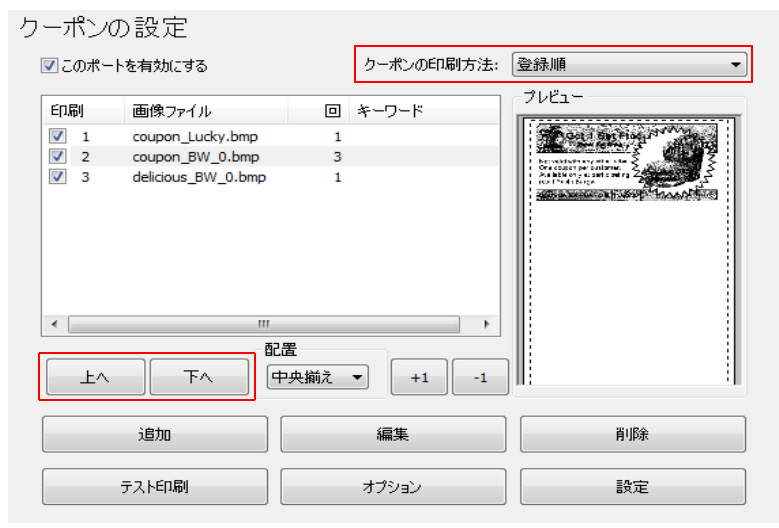

クーポンを選択して、[上へ]/[下へ]をクリックすると、順番を入れ替えることができます。

### 印刷頻度の指定

[クーポンの印刷方法]が″登録順″または″ランダム″の場合、クーポンを印刷する頻度を指定します。

| り | ーポンの     | )設定              |           |                                    |                           |
|---|----------|------------------|-----------|------------------------------------|---------------------------|
| I | 🔽 このポート: | を有効にする           |           | クーポンの印刷方法:                         | 登録順    ▼                  |
|   | 印刷       | 画像ファイル           | ٥         | キーワード                              | プレビュー                     |
|   | ✓ 1      | coupon_Lucky.bmp | 1         |                                    | Got Sty Find 1            |
|   | ✓ 2      | coupon_BW_0.bmp  | 3         |                                    | Newskitchers and a star S |
|   |          |                  |           |                                    |                           |
|   |          | III              |           |                                    |                           |
|   | 上へ       | <u>स</u>         | 置<br>P央揃え | <ul> <li>+1</li> <li>-1</li> </ul> |                           |
|   |          | 追加               |           | 編集                                 | 肖邶余                       |
|   | 5        | テストED刷           |           | オプション                              | 設定                        |

クーポンを選択して、「+1」/「-1」をクリックすると、回数が増減します。

- [クーポンの印刷方法]が <sup>″</sup>登録順 <sup>″</sup>の場合:指定された回数、同じクーポンを続けて印刷します。 たとえば No.2 のクーポンの回数が3 で他のクーポンの回数が1 の場合、No.1 → No.2 → No.2 → No.2 → No.3 の順番で印刷します。
- [クーポンの印刷方法]が <sup>~</sup> ランダム <sup>~</sup> の場合:印刷頻度を加味してランダムに印刷します。 たとえば No.2 のクーポンの回数が3 で他のクーポンの回数が1 の場合、No.2 は他のクーポンよりも3 倍多く 印刷します。

# Coupon Generator でクーポンを登録

TM-T20II Utility をインストールすると、Coupon Generator をインストールすることができます。Coupon Generator を使用すると、画像編集ソフトで作成したクーポンを直接登録できます。 以下の手順で作成します。

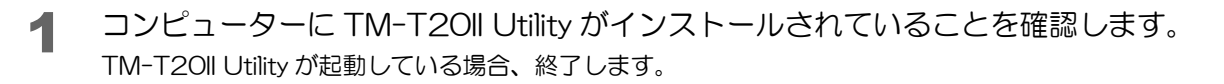

- 2 画像編集ソフトを使って、クーポンデータを作成します。
- 3 画像編集ソフトからクーポンデータを印刷します。
   印刷ダイアログの "EPSON Coupon Generator (TM-T20II)" を選択し、[印刷]をクリックします。

| 全般                                                         |                                       |
|------------------------------------------------------------|---------------------------------------|
| プリンターの選択<br>EPESON Coupon Generator(TM-T20                 |                                       |
| <ul> <li> <ul> <li></li></ul></li></ul>                    | ファイルへ出力(E)<br>詳細設定(B)<br>プリンターの検索(D)… |
| ページ範囲<br>③ すべて(1)<br>③ 違択した部分(1) ● 現在のページ(1)<br>◎ ページ指定(0) | 野鉄(C) 1 世<br>一部単位で印刷(O)<br>112233     |
| (                                                          | 印刷(P) キャンセル 適用(A)                     |

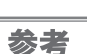

この時、TM-T2011 Utility が起動していないことを確認してください。

TM-T2OII Utility が起動し、画像編集ソフトで作成したクーポンが表示されます。
 [設定]をクリックし、クーポンをプリンターモジュールに登録します。

| ク | ーポンの    | )設定              |      |              |                                                                                                    |
|---|---------|------------------|------|--------------|----------------------------------------------------------------------------------------------------|
|   | 🔽 このポート | を有効にする           |      | クーポンの印刷方法:   | ②録順   ▼                                                                                                    |
|   | 印刷      | 画像ファイル           |      | キーワード        | -ブレビュー<br>                                                                                                    |
|   | ✓ 1     | coupon_Lucky.bmp | 1    |              |                                                                                                    |
|   | 2       | coupon_BW.bmp    | 3    |              | Training and                                                                                                    |
|   | ✓ 3     | coupon0001.bmp   | 1    |              | States and the States States States                                                                                                    |
|   |         |                  |      |              | THE REAL PROPERTY AND A DESCRIPTION OF THE REAL PROPERTY AND A DESCRIPTION OF THE REAL PROPERTY |
|   |         |                  |      |              |                                                                                                    |
|   |         |                  |      |              |                                                                                                    |
|   |         |                  |      |              |                                                                                                    |
|   |         |                  |      |              |                                                                                                    |
|   | •       |                  |      | 4            |                                                                                                    |
|   |         | d                | 記書   |              |                                                                                                    |
|   | ±۸      | <u></u>          | 中央揃え | +1 -1        |                                                                                                    |
|   |         |                  |      |              |                                                                                                    |
|   |         | ) et a           |      | ( <b>E</b> # |                                                                                                    |
|   |         | ᇩᄱ               |      | 審業           | пирл                                                                                                    |
|   |         |                  |      |              | (                                                                                                    |
|   |         | テスト印刷            |      | オプション        | 設定                                                                                                    |

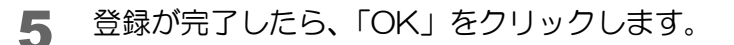

# クーポンの印刷

### ポップアップ選択で印刷する場合

[クーポンの印刷方法]を<sup>~</sup> ポップアップ選択<sup>~</sup> に設定した場合、アプリケーションから印刷すると、クーポン選択 画面が表示されます。画面からクーポンを選択すると、データ印刷の最後に、クーポンが印字されます。 クーポンを印刷しない場合は、[キャンセル]をクリックします。

オプション画面で [クーポンが選択されなかったら自動的に画面を閉じる]をチェックすると、ポップアップ画面が 表示された後、指定した時間が経過すると画面が閉じてデータが印刷がされます。クーポンは印刷されません。 → 66 ページ「ポップアップ選択の設定」を参照してください。

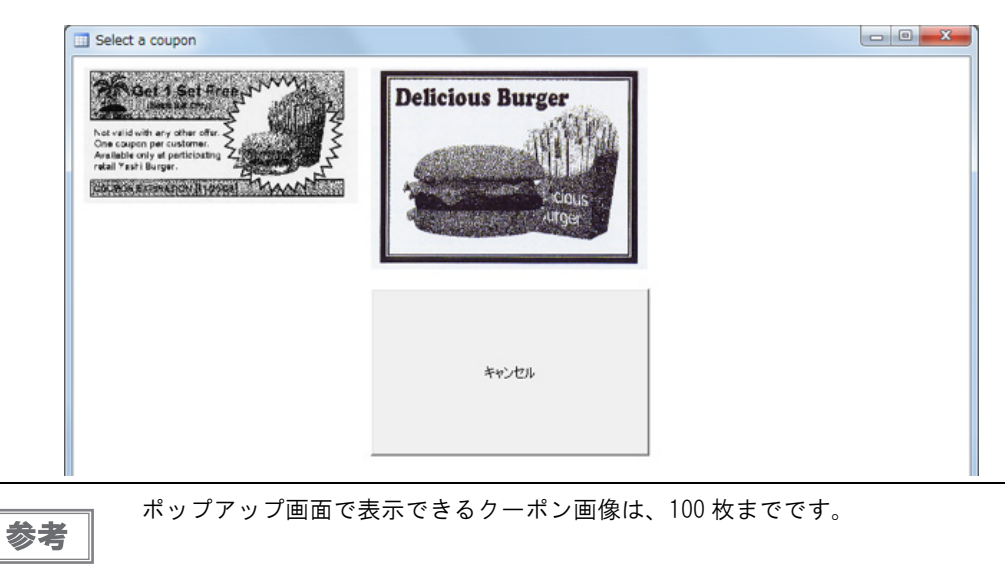

### ポップアップ選択の設定

[クーポンの印刷方法]を、<sup>*x*</sup> ポップアップ選択<sup>*x*</sup> に設定すると、タスクトレイに「クーポンの選択」のアイコンが追加されます。そのアイコンを右クリックし、[オプション]を選択すると<sup>*x*</sup> ポップアップ選択<sup>*x*</sup> の設定ができます。

| オプション                                                     |
|-----------------------------------------------------------|
| タイトル文字列 Select a coupon                                   |
| ま示するクーポン画像のサイズ変更                                          |
| 表示するワーホン画像の外版の指定 13 ▲                                     |
| 」 ジーホンが3歳状でイルなからだら目前151に回面を閉じる;<br>画面を閉じるまでの時間 3000 ☆」 ms |
| ✓ キャンセルホタンを表示する バージョン/結報 OK                               |
|                                                           |

| 項目             | 前, 一, 一, 一, 一, 一, 一, 一, 一, 一, 一, 一, 一, 一,   |
|----------------|---------------------------------------------|
| タイトル文字列        | クーポン選択画面のタイトル文字列を指定します。                     |
| すべてのクーポン画像を    | チェックすると、表示されるすべてのクーポンを、同じサイズで表示します。         |
| 同じ大きさで表示する     |                                             |
| 表示するクーポン画像のサイズ | [-]/[+] で、 クーポン選択画面に表示される、 クーポン画像の縮尺を指定しま   |
| 変更             | す。                                          |
| 表示するクーポン画像の列数の | クーポン選択画面に表示される、クーポン画像の列数を指定します。             |
| 指定             |                                             |
| 表示するクーポン画像に枠線を | チェックすると、選択するクーポン画像の淵に枠線が表示されます。             |
| 入れる            |                                             |
| クーポンが選択されなかったら | チェックすると、クーポン選択画面でクーポン画像を選択しなかった場合、          |
| 自動的に画面を閉じる     | 自動的にクーポン選択画面が閉じます。                          |
| 画面を閉じるまでの時間    | 自動的にクーポン選択画面が閉じるまでの時間 (100 ~ 30000 ms) を指定し |
|                | ます。[ クーポンが選択されなかったら自動的に画面を閉じる ] がチェック       |
|                | されている場合に設定できます。                             |
| キャンセルボタンを表示する  | チェックすると、クーポン選択画面に [ キャンセル ] が表示されます。        |
| バージョン情報        | オプションのバージョン情報が表示されます。                       |

### 印刷結果の確認

クーポンの印刷結果は、TM-T2OII Utility の電子ジャーナルで確認できます。 電子ジャーナルは、[動作テスト]-[電子ジャーナル]-[表示]で表示されます。

| 📓 電子ジャーナル 🕞 🔍 🖉                                                                                                    |                                                      |  |  |  |
|----------------------------------------------------------------------------------------------------|------------------------------------------------------|--|--|--|
| ファイル(E) 表示(Y) ヘルプ(H)                                                                                                    |                                                      |  |  |  |
| 🛃 🖻 🍓 🛄 🔍 100 % 🍳                                                                                                    |                                                      |  |  |  |
| Brt         HM         D→mt>           1         173335547         17333547           3         1724931724         169           4         093449845         164           5         114431649         12           7         1443153811         12           8         1226659.999         12                                                                                                    | Test printing<br>completed successfully!<br>17:47:11 |  |  |  |
| 1         3         3         3         3         3         4         5         5         7         8         9         11         2         3         4         5         6         7         8         9         11         2         3         4         7         8         9         11         2         3         4         7         8         9         11         2         13         4         10         10         10         20         20         3         4         5         7         10         10         10         10         10         10         10         10         10         10         10         10         10         10         10         10         10         10         10         10         10         10         10         10         10         10         10         10         10         10         10         10         10         10         10         10         10         10         10         10         10         10         10         10         10         10         10         10         10         10         10         10         10         10         10         1 |                                                      |  |  |  |

### 設定

電子ジャーナルは、以下の設定で有効になります。

[動作テスト]-[電子ジャーナル]-[電子ジャーナルを有効にする]をチェックします。

| TM-T20II Utility Ver.                        |                             |         |
|----------------------------------------------|-----------------------------|---------|
| 現在の設定                                        | 動作テスト                       |         |
| 動作テスト                                        |                             |         |
| ロゴの登録                                        | 単体テスト                       |         |
| クーポンの設定                                      | 通信テスト                       | テスト티刷   |
| 用紙節約の設定                                      |                             |         |
| 自動用紙カット                                      |                             | フォントロル制 |
|                                              | ドロアーを開く                     | ブザーテスト  |
| [高度な設定]                                      |                             |         |
| 印刷制御の設定                                      | ドライバーテスト                    |         |
| フォントの設定                                      | テストするドライバーの選択:              |         |
| オプションプザー                                     |                             |         |
| 通信I/Fの設定                                     |                             | テストロル制  |
| 設定の保存と復元                                     | 電子ジャーナル<br> 図 電子ジャーナルを有効にする | 表示      |
| 1M-T20II 1 1 1 1 1 1 1 1 1 1 1 1 1 1 1 1 1 1 | ステータス: オンライン                | シリアル番号: |

# FAQ

#### 印刷できない

TM-T2OII Utility を終了してください。TM-T2OII Utility が起動していると印刷できません。

### クーポンを印刷できない

以下の設定を確認してください。

- 設定したクーポン画像のリスト
   チェックされていない場合、チェックしてから再度設定してください。
- [このポートを有効にする]
   チェックされていない場合、チェックしてから再度設定してください。

### 設定したキーワードでクーポンが印刷できない

以下の設定を確認してください。

- キーワード設定以外で印刷できるか確認してください。
- キーワードの設定をもう一度確認してください。
- Advanced Printer Driver Ver.5 を使用しているアプリケーションの場合、以下を確認してください。
  - フォントをデバイスフォントにして、指定されたサイズに変更します。
  - アプリケーションでデバイスフォントを指定できない場合、Advanced Printer Driver Ver.5の高度の設定 で、フォント置き換えをします。 以下の手順で設定します。
    - 1. APD5 Utilityの、[フォントの置き換え]-[TrueTypeフォントの置き換え]を選択します。
    - 2.[置き換える TrueType Font] に、アプリケーションで使用しているフォントを指定します。
    - 3.[デバイスフォント]に、デバイスフォントを選択します。デバイスフォントを選択すると、フォントサ イズにポイントが指定されます。アプリケーションで印刷するサイズに近いサイズのデバイスフォントを 選択してください。
    - 4. 実際に印刷して、キーワード検索できるかどうかを確認してください。アプリケーションで印刷するサイズとデバイスフォントのサイズが違うと、印刷できないことがあります。

### クーポン設定を他のコンピューターにコピーしたい

以下の手順で他のコンピューターにコピーしてください。

- プリンタードライバーをインストールして設定します。
- 2 コピー元のコンピューターのクーポンデータおよび設定ファイルを、コピーします。 クーポンデータおよび設定ファイルの保存先 Windows 10/Windows 8.1/Windows 8 Ci¥ProgramData¥epson¥TMT20IIUtl¥ (Windows 8.1 および Windows 8 では、Program フォルダーは隠しフォルダーになっています。) Windows 7/Windows Vista Ci¥ProgramData¥EPSON¥TMT20IIUtl¥ Windows XP/Windows 2000 Ci¥Documents and Settings¥All Users¥Application Data¥EPSON¥TMT20IIUtl¥

3 コピー先のコンピューターに、クーポンデータおよび設定ファイルを保存します。 コピー元のコンピューターと同じ位置に、クーポンデータおよび設定ファイルを保存してください。

### UPOS ドライバーで、クーポン画像をカットしてしまう

お客様のアプリケーションの設定を、以下のようにしてください。

• UPOS ドライバーの用紙カットの方法: エスケープシーケンスの"Feed and Paper cut"

# Acknowledgements

"TM-T20II Utility" incorporate compression code from the Info-ZIP group.

\_\_\_\_\_

This is version 2009-Jan-02 of the Info-ZIP license. The definitive version of this document should be available at ftp://ftp.info-zip.org/pub/infozip/license.html indefinitely and a copy at http://www.info-zip.org/pub/infozip/license.html.

Copyright (c) 1990-2009 Info-ZIP. All rights reserved.

For the purposes of this copyright and license, "Info-ZIP" is defined as the following set of individuals: Mark Adler, John Bush, Karl Davis, Harald Denker, Jean-Michel Dubois, Jean-Joup Gailly, Hunter Goatley, Ed Gordon, Ian Gorman, Chris Herborth, Dirk Haase, Greg Hartwig, Robert Heath, Jonathan Hudson, Paul Kienitz, David Kirschbaum, Johnny Lee, Onno van der Linden, Igor Mandrichenko, Steve P. Miller, Sergio Monesi, Keith Owens, George Petrov, Greg Roelofs, Kai Uwe Rommel, Steve Salisbury, Dave Smith, Steven M. Schweda, Christian Spieler, Cosmin Truta, Antoine Verheijen, Paul von Behren, Rich Wales, Mike White.

This software is provided "as is," without warranty of any kind, express or implied. In no event shall Info-ZIP or its contributors be held liable for any direct, indirect, incidental, special or consequential damages arising out of the use of or inability to use this software.

Permission is granted to anyone to use this software for any purpose, including commercial applications, and to alter it and redistribute it freely, subject to the above disclaimer and the following restrictions:

- 1. Redistributions of source code (in whole or in part) must retain the above copyright notice, definition, disclaimer, and this list of conditions.
- 2. Redistributions in binary form (compiled executables and libraries) must reproduce the above copyright notice, definition, disclaimer, and this list of conditions in documentation and/or other materials provided with the distribution. Additional documentation is not needed for executables where a command line license option provides these and a note regarding this option is in the executable's startup banner. The sole exception to this condition is redistribution of a standard UnZipSFX binary (including SFXWiz) as part of a self-extracting archive; that is permitted without inclusion of this license, as long as the normal SFX banner has not been removed from the binary or disabled.
- 3. Altered versions--including, but not limited to, ports to new operating systems, existing ports with new graphical interfaces, versions with modified or added functionality, and dynamic, shared, or static library versions not from Info-ZIP--must be plainly marked as such and must not be misrepresented as being the original source or, if binaries, compiled from the original source. Such altered versions also must not be misrepresented as being Info-ZIP releases--including, but not limited to, labeling of the altered versions with the names "Info-ZIP" (or any variation thereof, including, but not limited to, different capitalizations), "Pocket UnZip," "WiZ" or "MacZip" without the explicit permission of Info-ZIP such altered versions are further prohibited from misrepresentative use of the Zip-Bugs or Info-ZIP email addresses or the Info-ZIP URL(s), such as to imply Info-ZIP will provide support for the altered versions.
- 4. Info-ZIP retains the right to use the names "Info-ZIP," "Zip," "UnZip," "UnZipSFX," "WiZ," "Pocket UnZip," "Pocket Zip," and "MacZip" for its own source and binary releases.